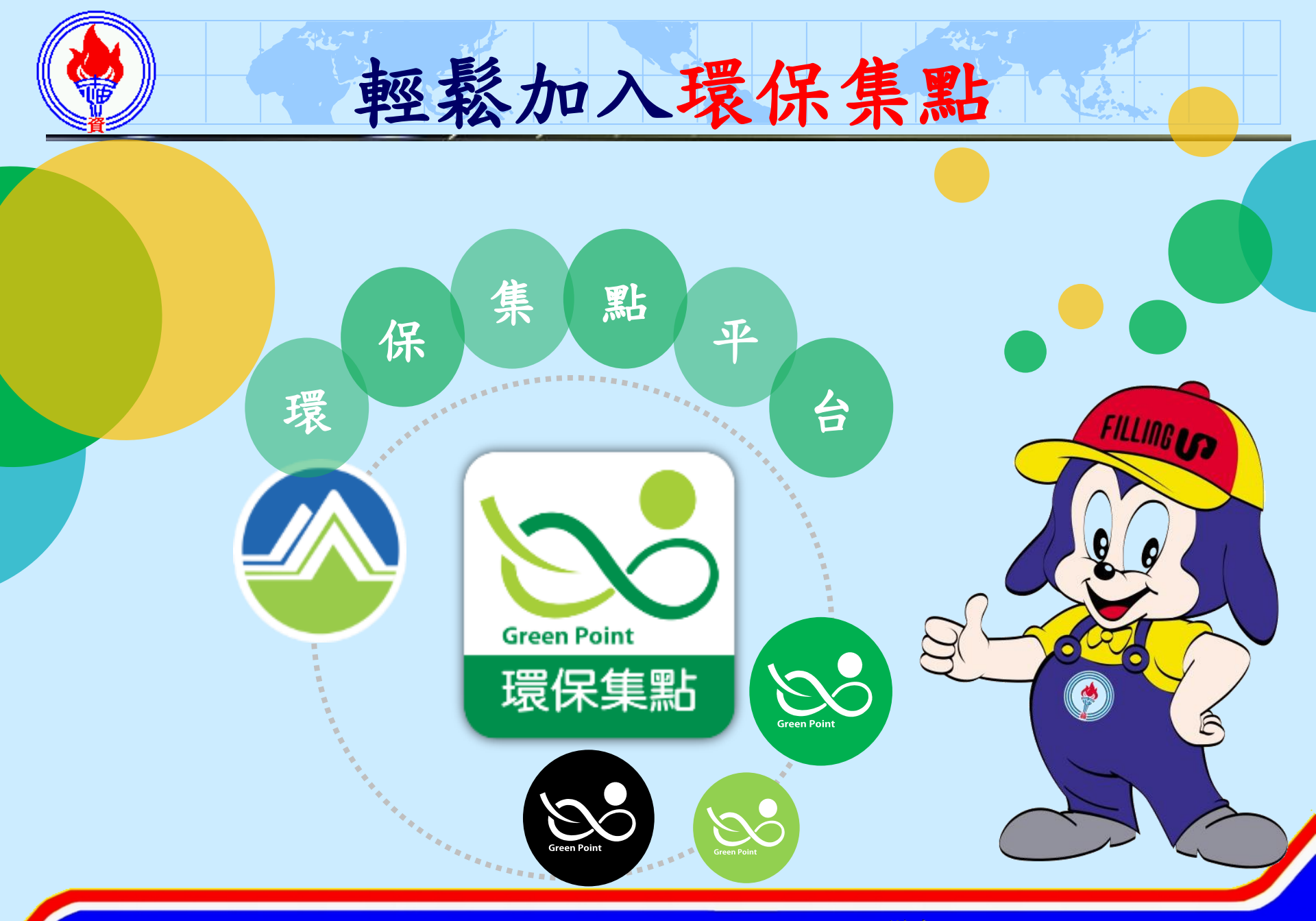

台灣中油股份有限公司 CPC Corporation, Taiwan

1

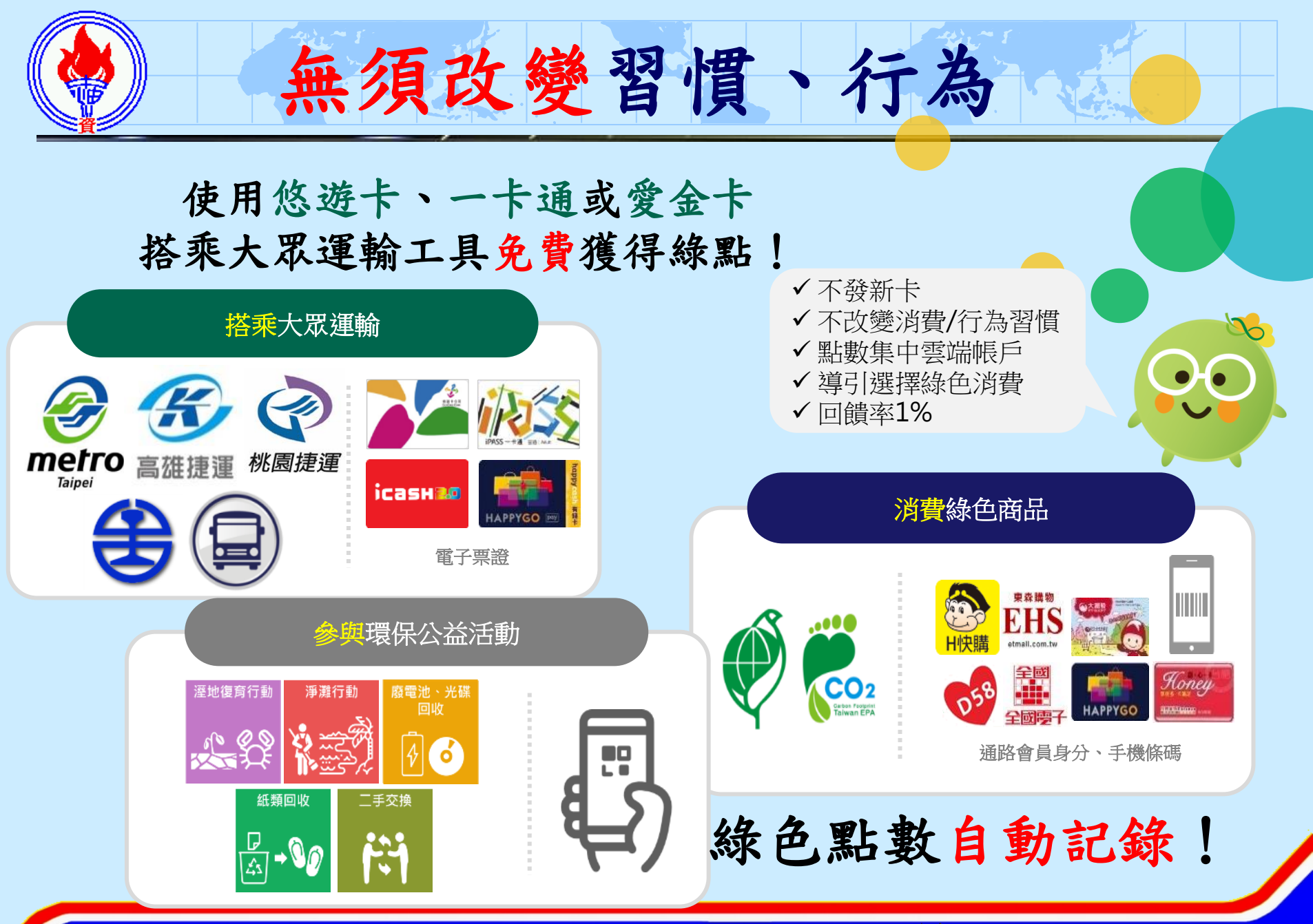

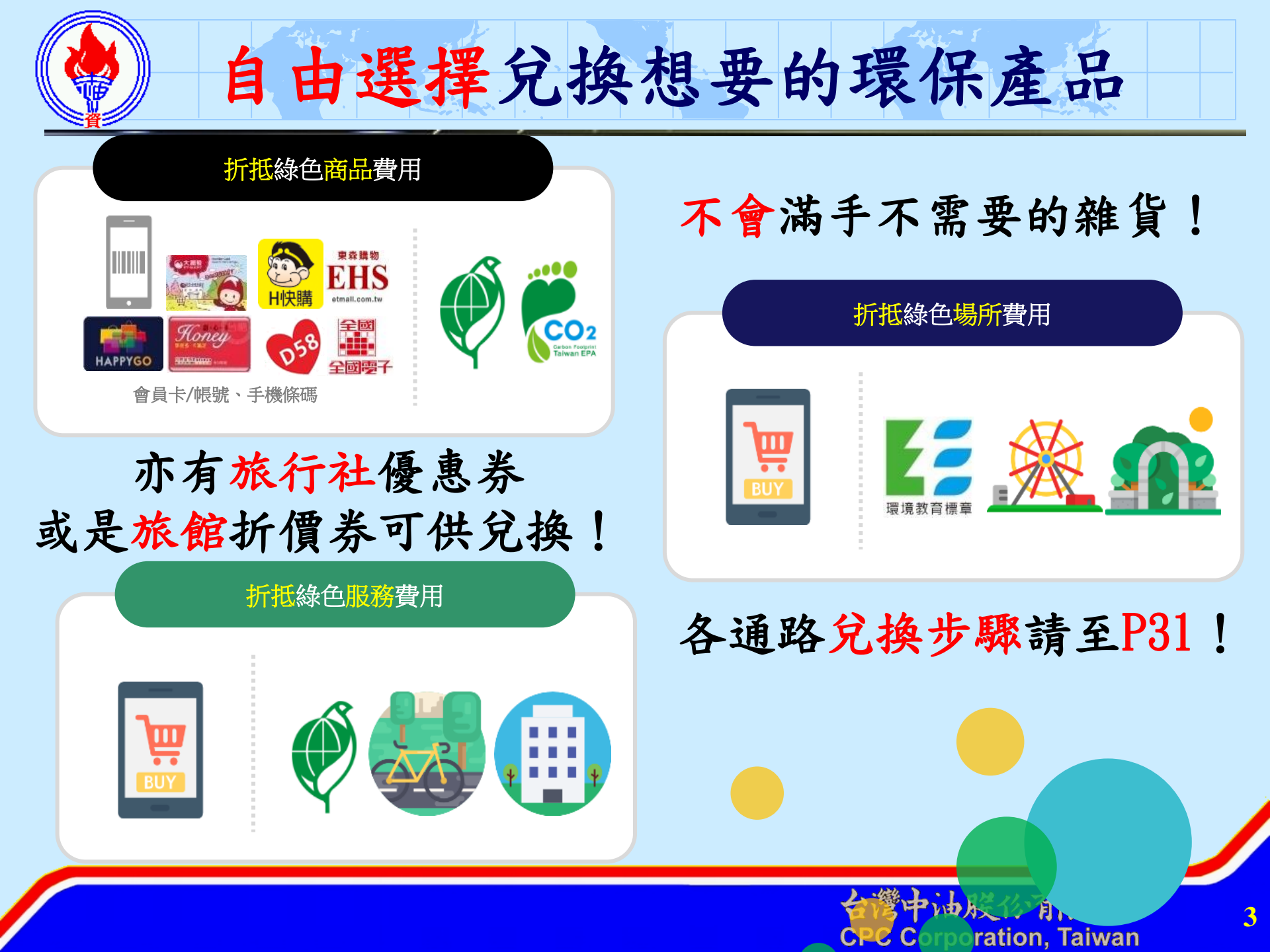

參與環保集點管道

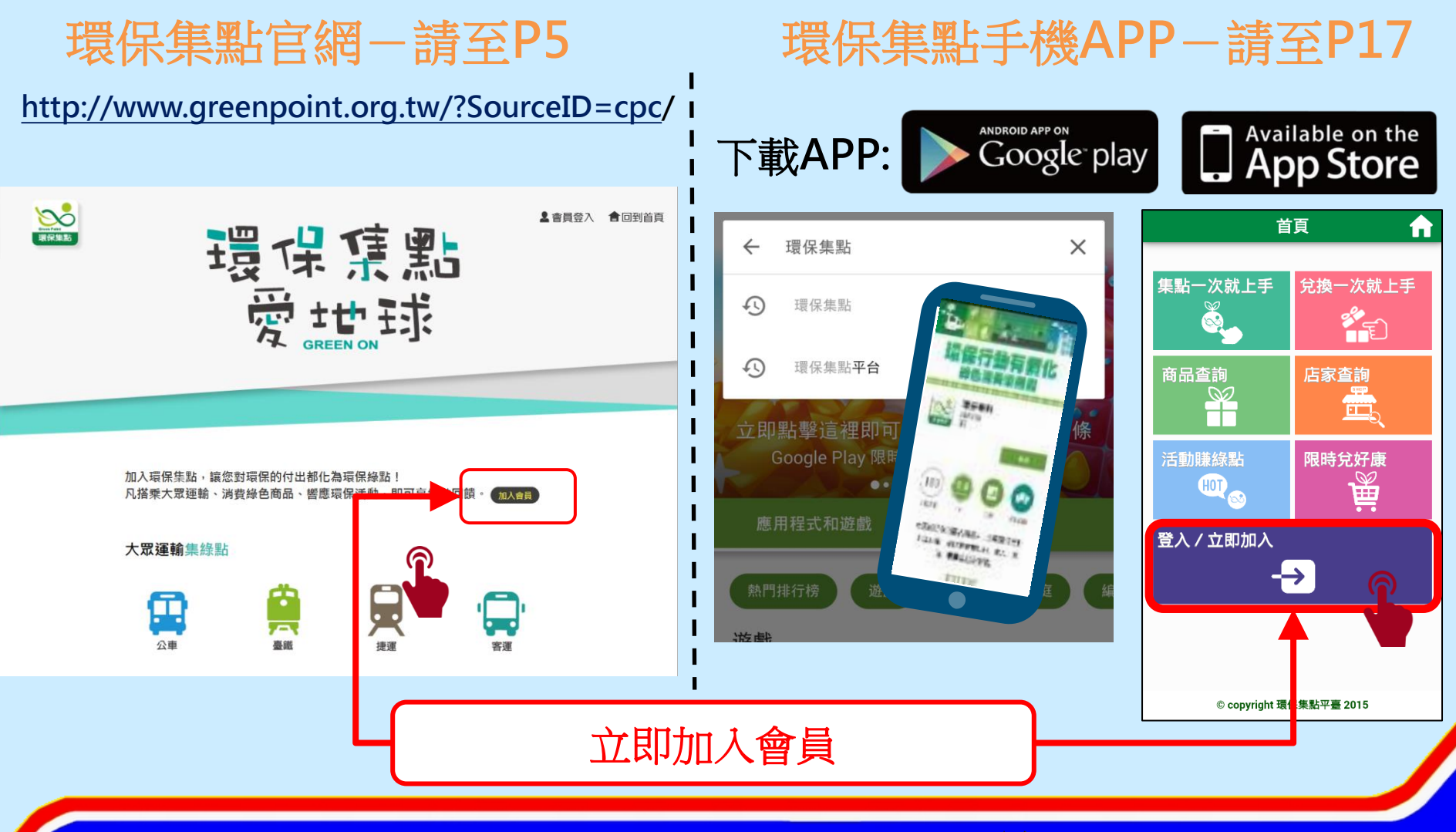

台灣中油股份有限公司 CPC Corporation, Taiwan

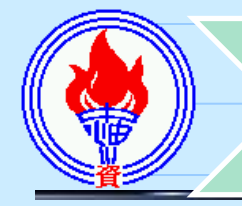

# 載具卡號歸戶 (輸入卡片外碼)

### 開始集兌點

#### 影影帳戶申請同意聲明內容

、本人聲明加入行政院環境保護署(下稱「環保署」)環保集點制度,並同 與環保署舉辦之環保集點相關活動。

、本人同意提供手機條碼或其他載具卡號,於環保集點平臺上進行帳戶申請。當本人提供手機條碼時,即表示同意電子發票整合服務平臺將已歸戶之電. 證及其他歸戶載具卡號資訊提供予環保集點平臺以作為集點載具。如本人於: 集點平臺輸入電子票證明碼時,視為同意電子票證發行機構(包括但不限於: 卡股份有限公司及一卡通票證股份有限公司,名單將不定時更新於環保集點: ,以下簡稱電子票證機構)回傳電子票證隱碼予環保集點平臺,以作為註冊. 減還保點數之用途。

本人所有、 不起授福或有其他爭議, 應田本人曰貝相關法に貢任, 與環保集 臺無迷, 另載具或手機條碼若有毀損、滅失或遺忘驗證碼或電子信箱之情形 應注意事項以電子票證發行機構或電子發票整合服務平臺公告為 力活動期間及環保點動材質相則, 以環保集點亚高公生為進。

之活動期間及環保點數核算規則,以環保集點平臺公告為準。 網規則,並保證不以不實或不當之手法進行集消點,如有違反, 署除得收回點數外,本人並願自負一切法律責任。

6

閱讀申請聲明後點選同意

| 註冊新會員           |                                                                                  |  |  |  |
|-----------------|----------------------------------------------------------------------------------|--|--|--|
| 手機 *            | 輸入您的手機                                                                           |  |  |  |
| 2               | ■<br>輸入手機號碼                                                                      |  |  |  |
| *為必填資料<br>Email | 輸入您的Email                                                                        |  |  |  |
| Lindi           | ※Email為選填資訊,將用來發送環保集點活動訊息。<br>※填寫Email或手機時,請確認資訊正確且為本人所使用,<br>一經註冊完成後,此等資訊將無法修改。 |  |  |  |

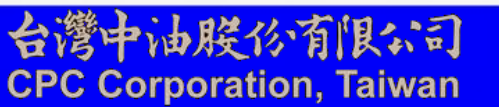

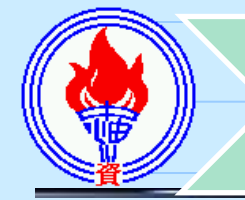

# 保集點會員

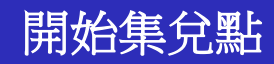

| 註冊新會員  |                                                                                  | 註冊新會員  |                                                                                  |
|--------|----------------------------------------------------------------------------------|--------|----------------------------------------------------------------------------------|
| 手機 *   | 輸入您的手機                                                                           | 手機 *   | 輸入您的手機                                                                           |
| 密碼^    | 輸入密碼(至少6碼,最長12碼)                                                                 | 密碼 *   | 輸入密碼(至少6碼,最長12碼)                                                                 |
| 確認密碼 * | 再次輸入密碼                                                                           | 確認密碼 * | 再次輸入密碼                                                                           |
| *為必填資料 |                                                                                  | *為必填資料 |                                                                                  |
| Email  | 輸入您的Email                                                                        | Email  | 輸入您的Email                                                                        |
|        | ※Email為選填資訊,將用來發送環保集點活動訊息。 ※填寫Email或手機時,請確認資訊正確且為本人所使用,<br>一經註冊完成後,此等資訊將無法修改。 註冊 |        | ※Email為選填資訊,將用來發送環保集點活動訊息。 ※填寫Email或手機時,請確認資訊正確且為本人所使用,<br>一經註冊完成後,此等資訊將無法修改。 註冊 |
|        |                                                                                  |        |                                                                                  |
| 3      | 自訂密碼後輸入                                                                          | 4      | 再次輸入自訂密碼                                                                         |
|        |                                                                                  |        |                                                                                  |
|        |                                                                                  |        | 台灣中油股份有限公司<br>CPC Corporation, Taiwan                                            |

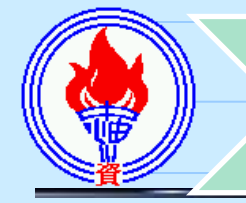

# 載具卡號歸戶 (輸入卡片外碼)

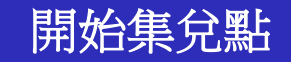

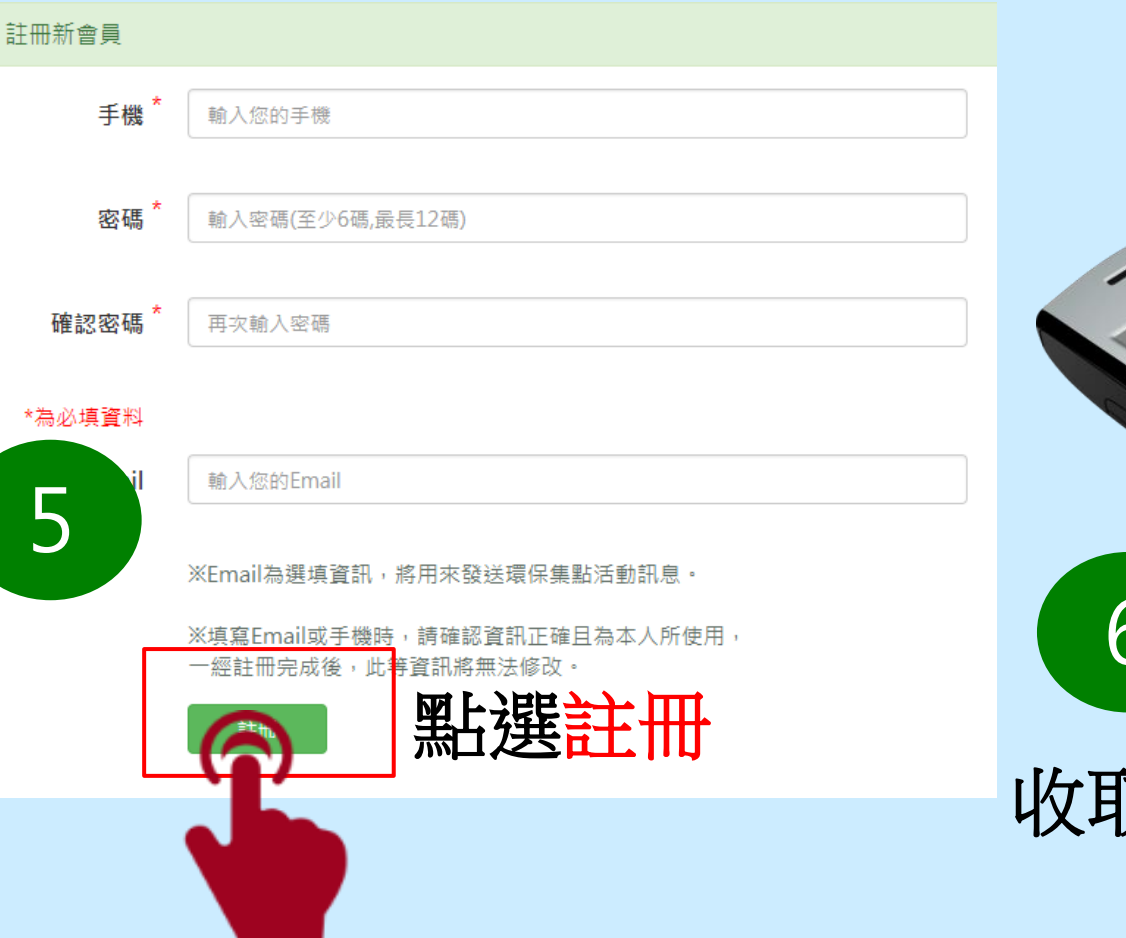

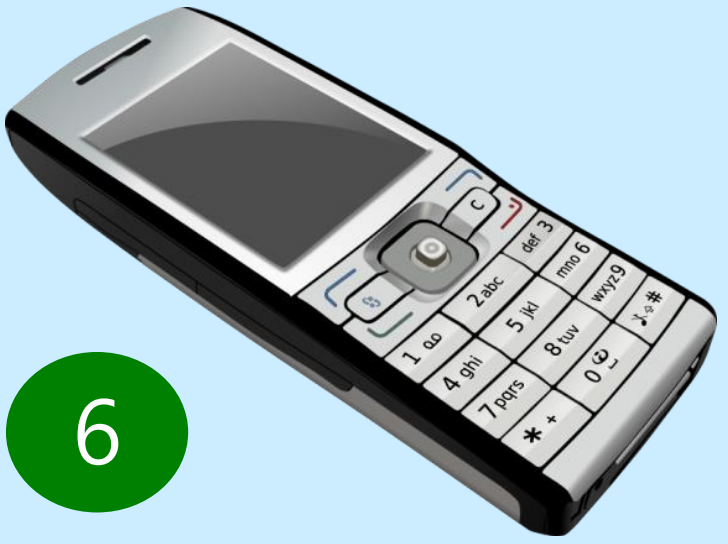

# 收取4碼數字簡訊驗證碼

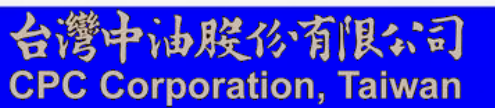

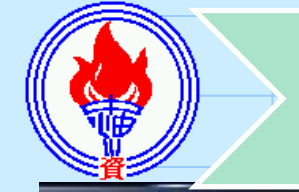

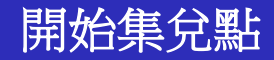

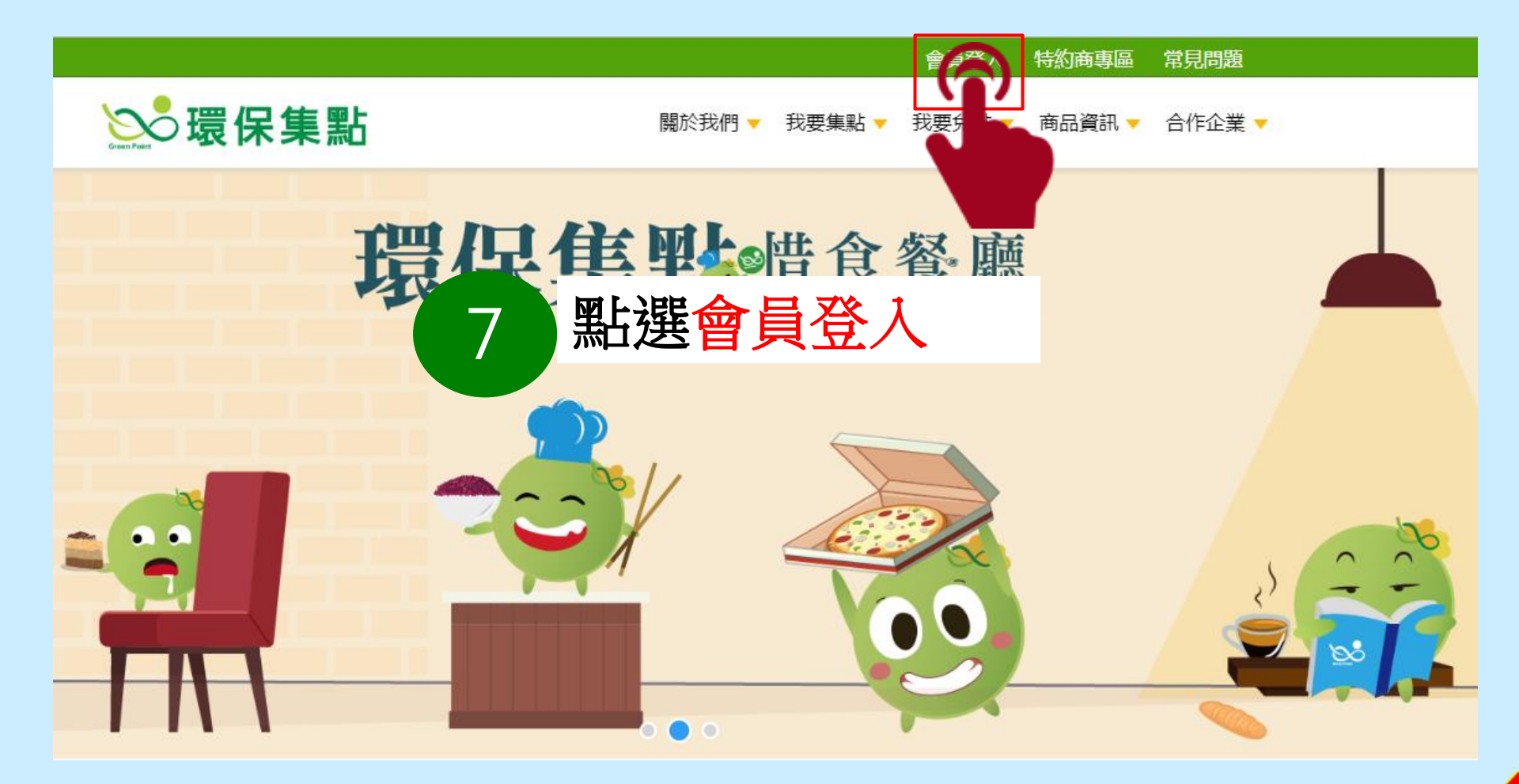

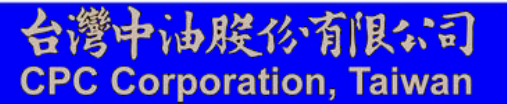

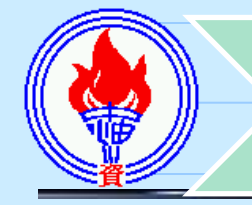

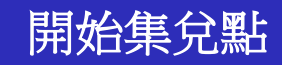

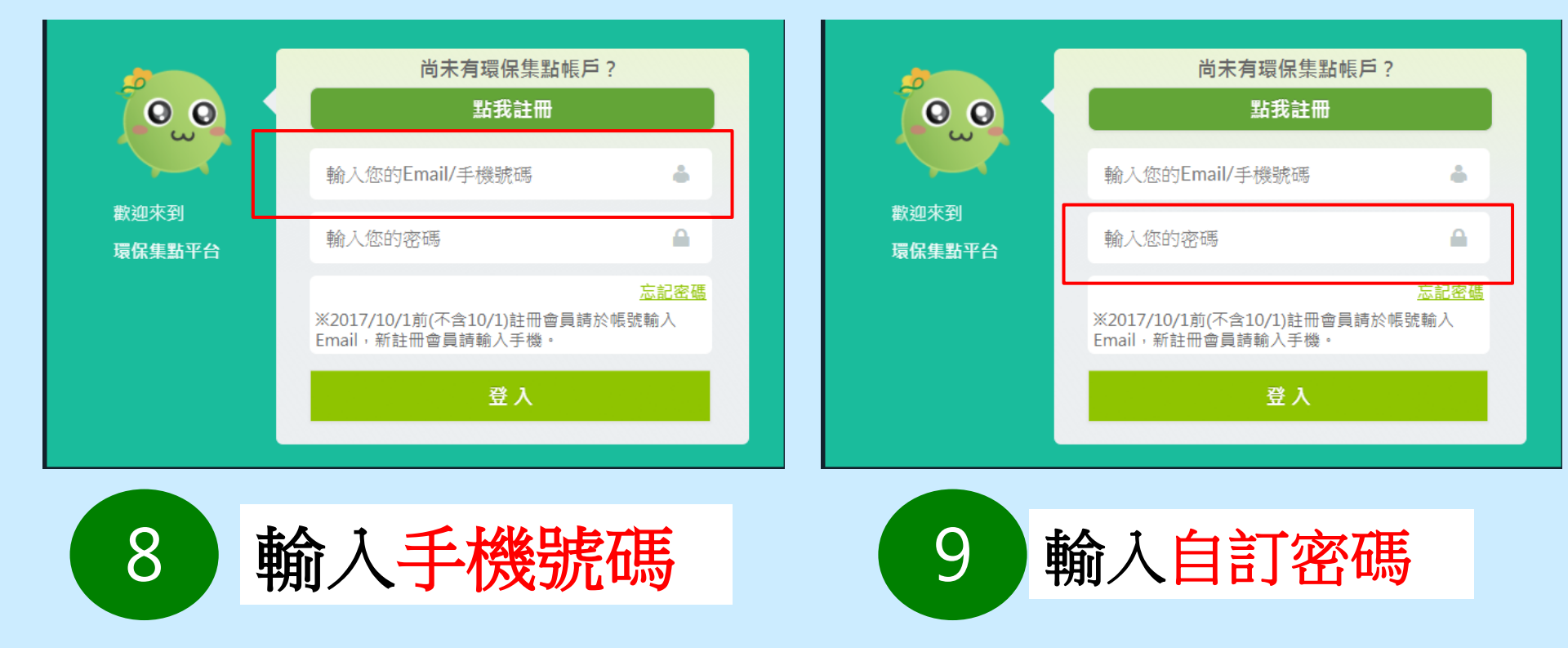

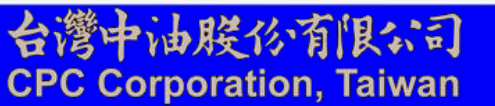

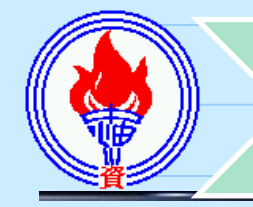

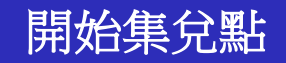

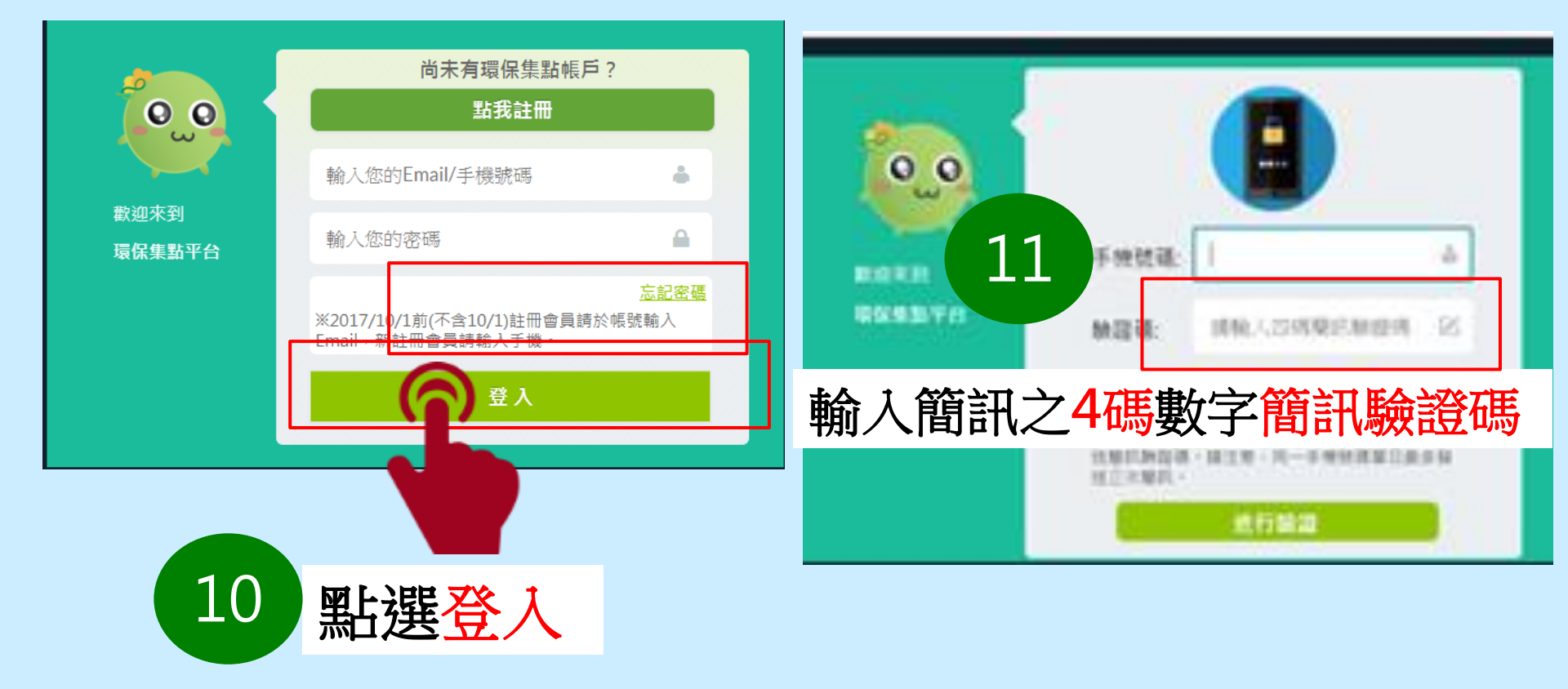

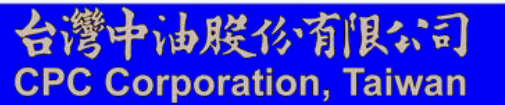

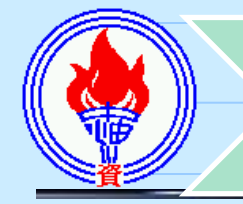

載具卡號歸戶 (輸入卡片外碼)

## 開始集兌點

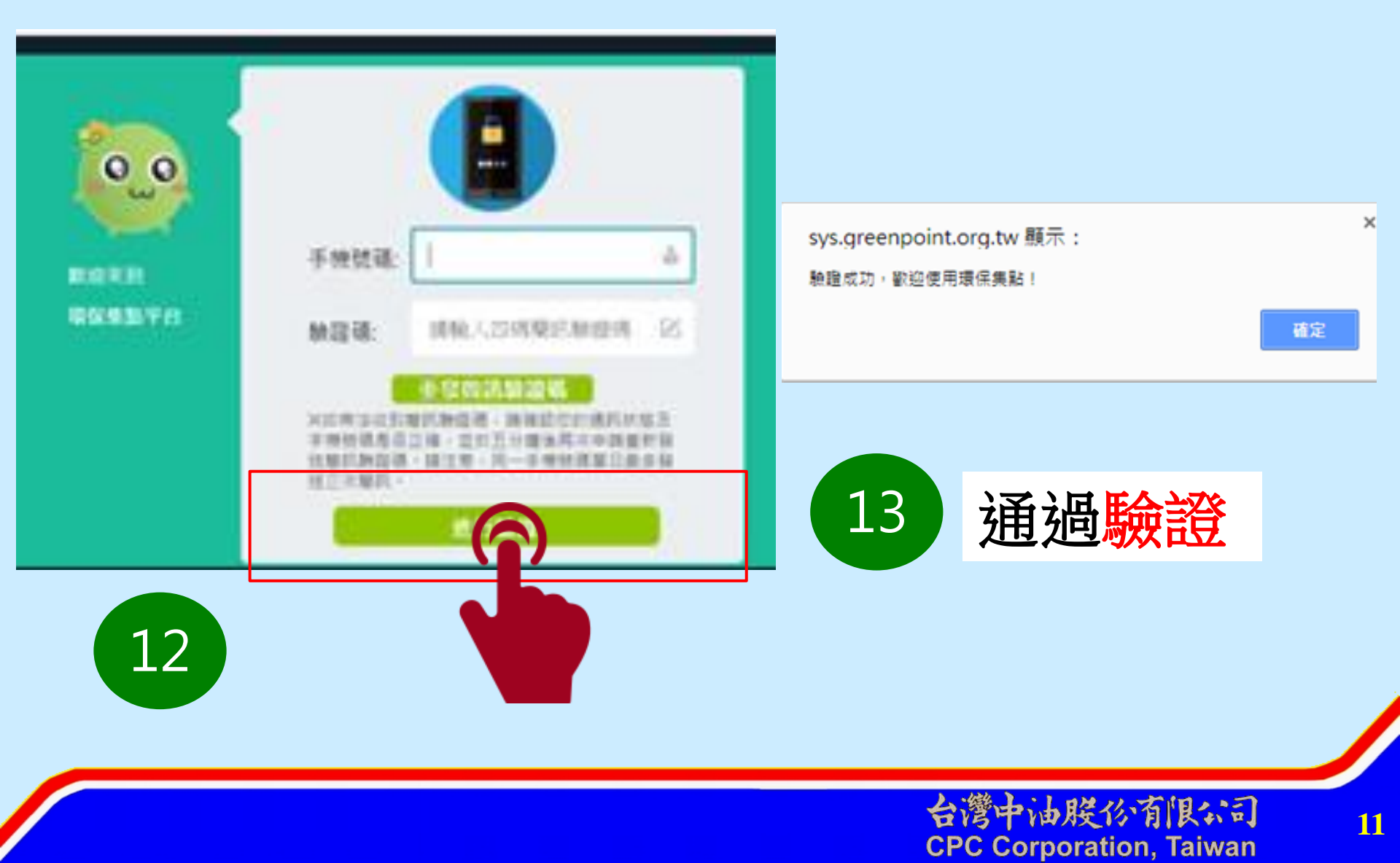

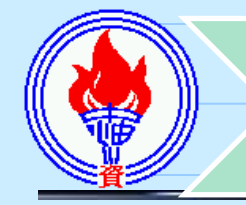

載具卡號歸戶 (輸入卡片外碼)

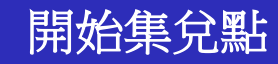

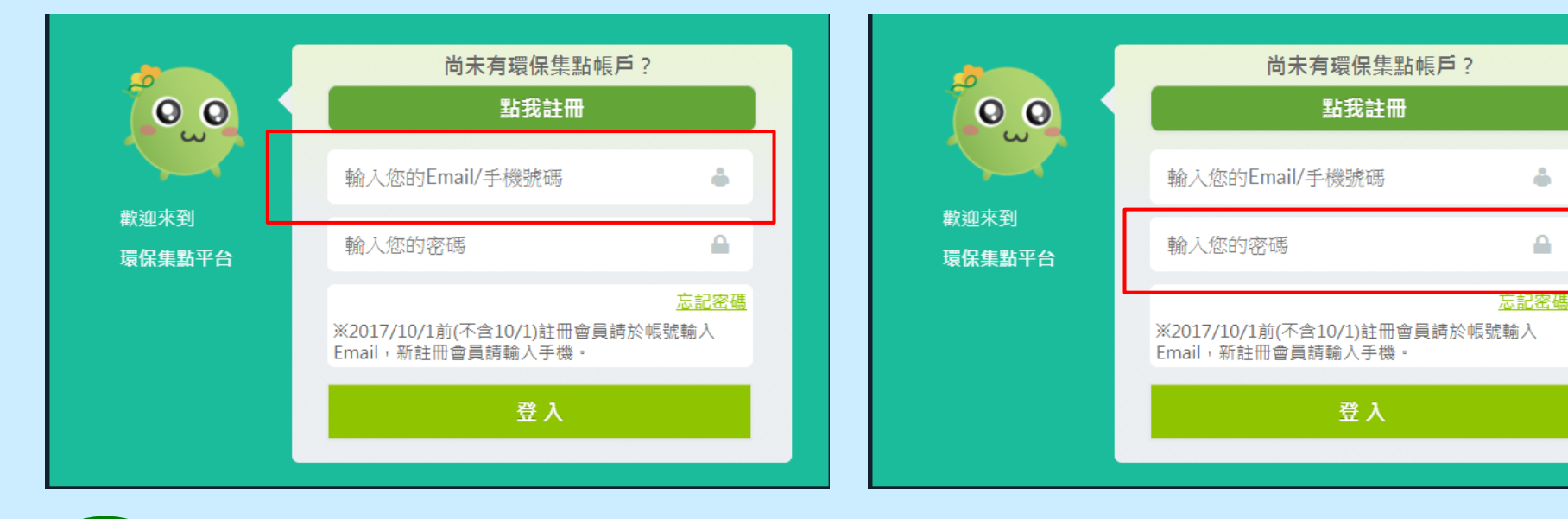

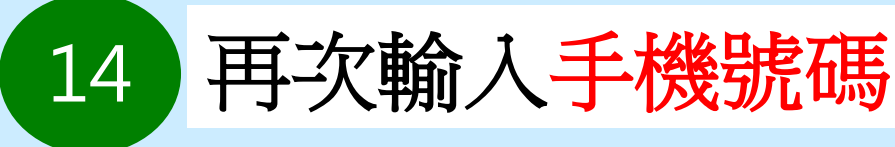

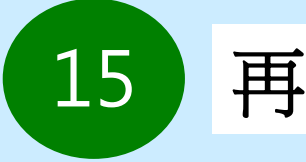

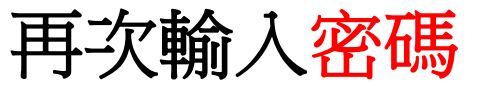

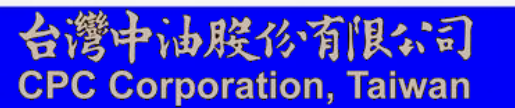

å

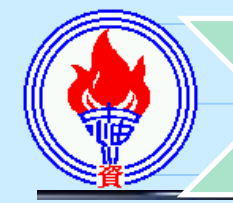

載具卡號歸戶 (輸入卡片外碼)

### 開始集兌點

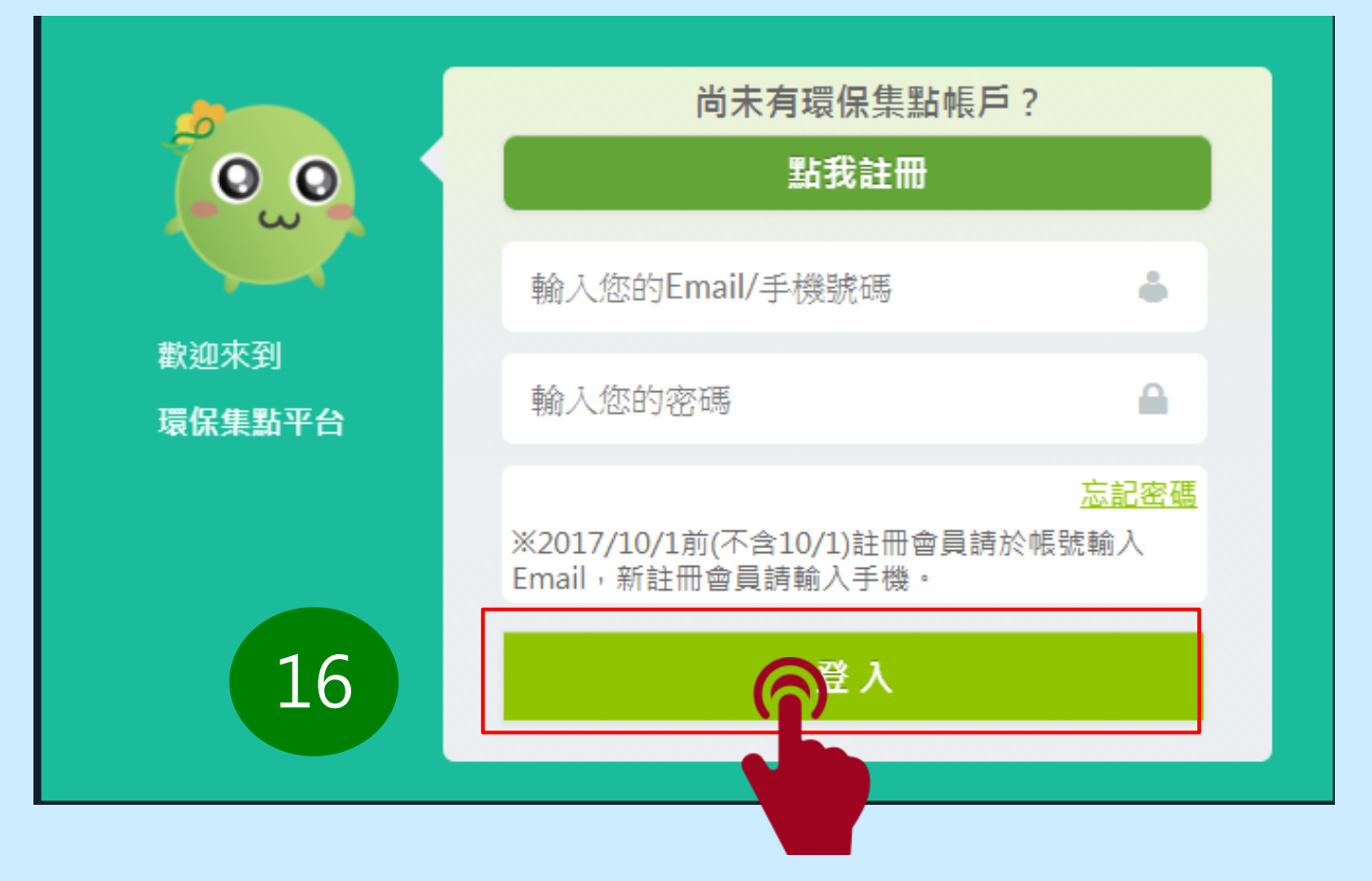

完成輸入後點選登入

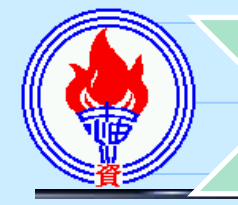

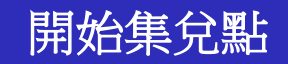

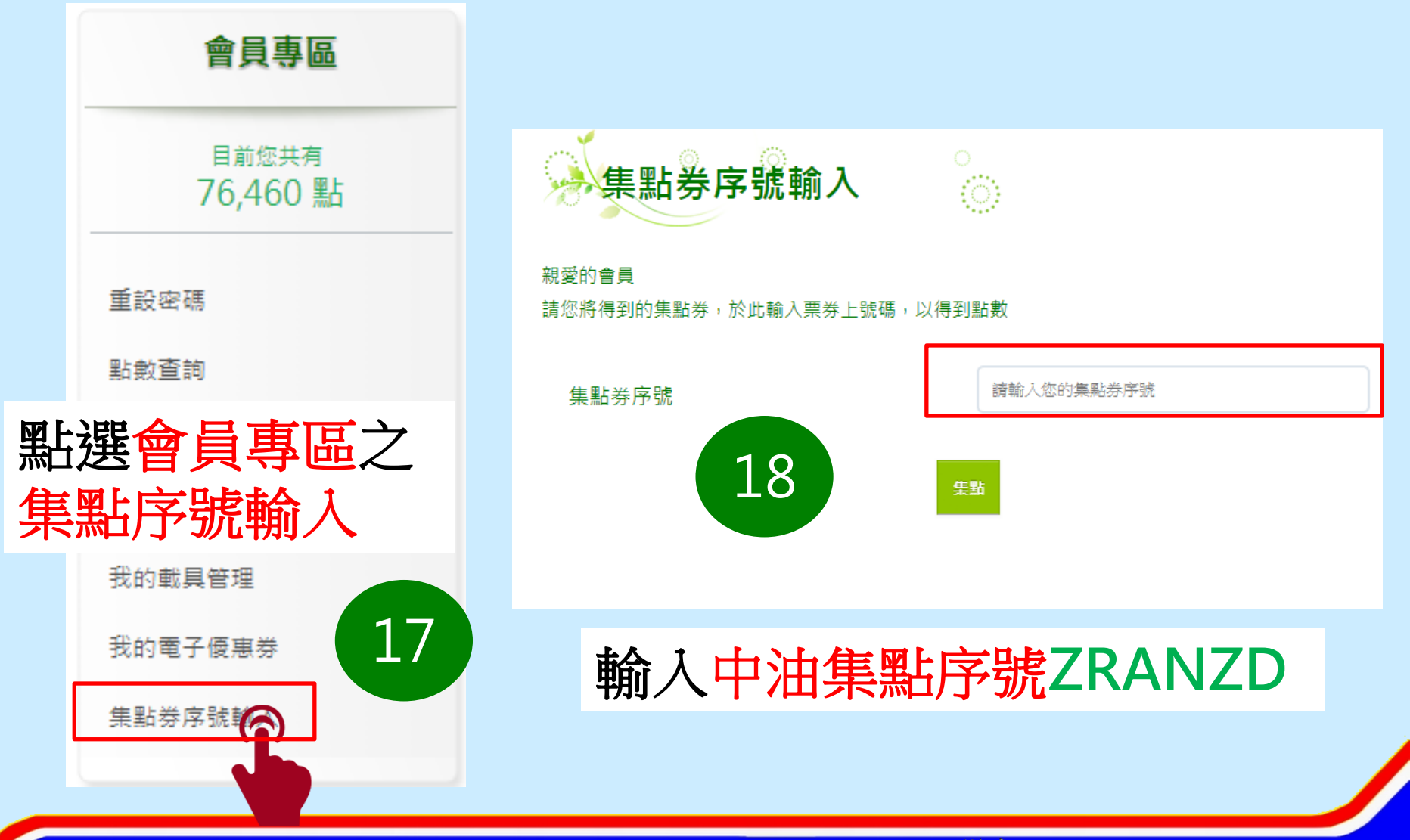

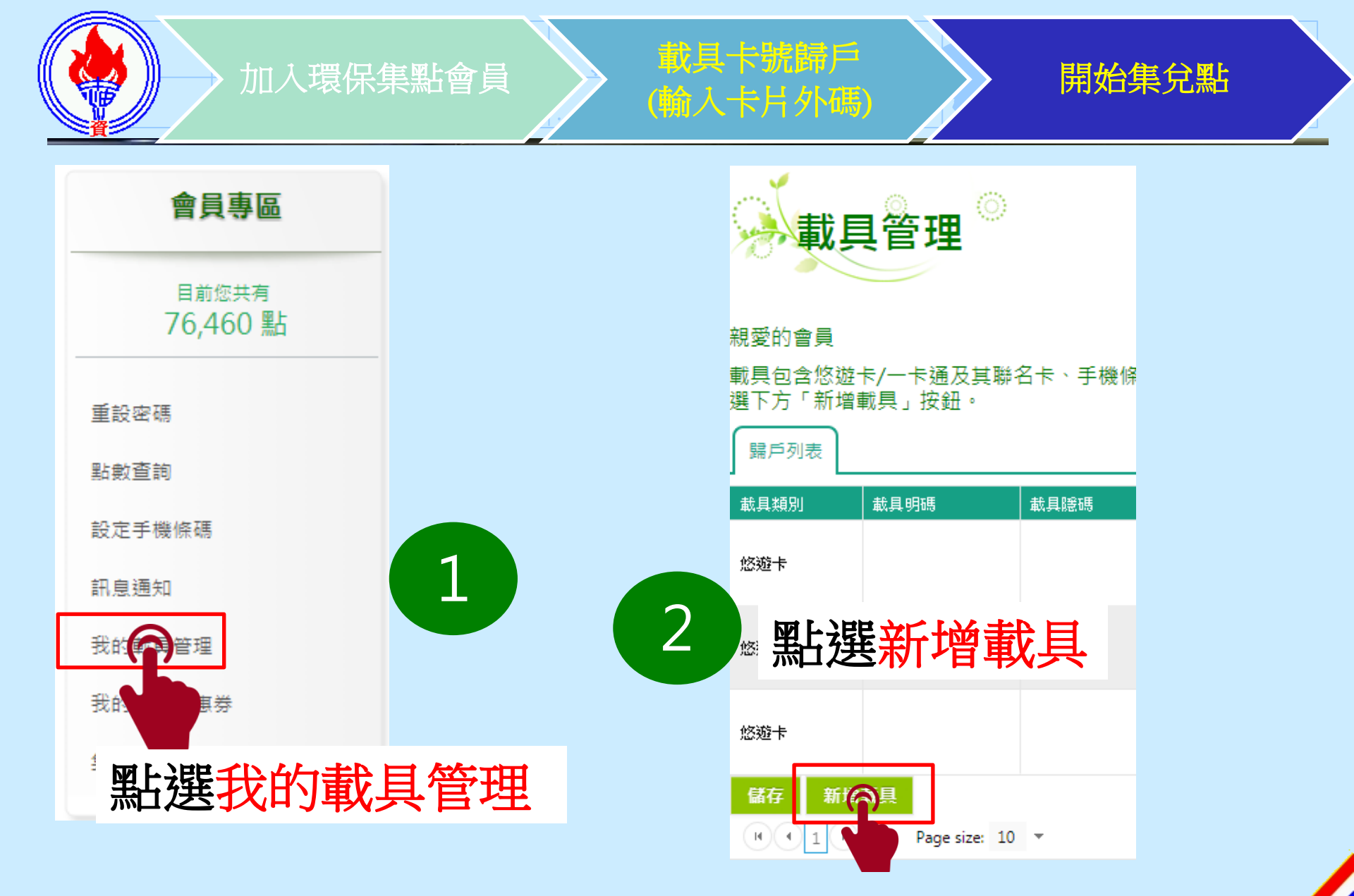

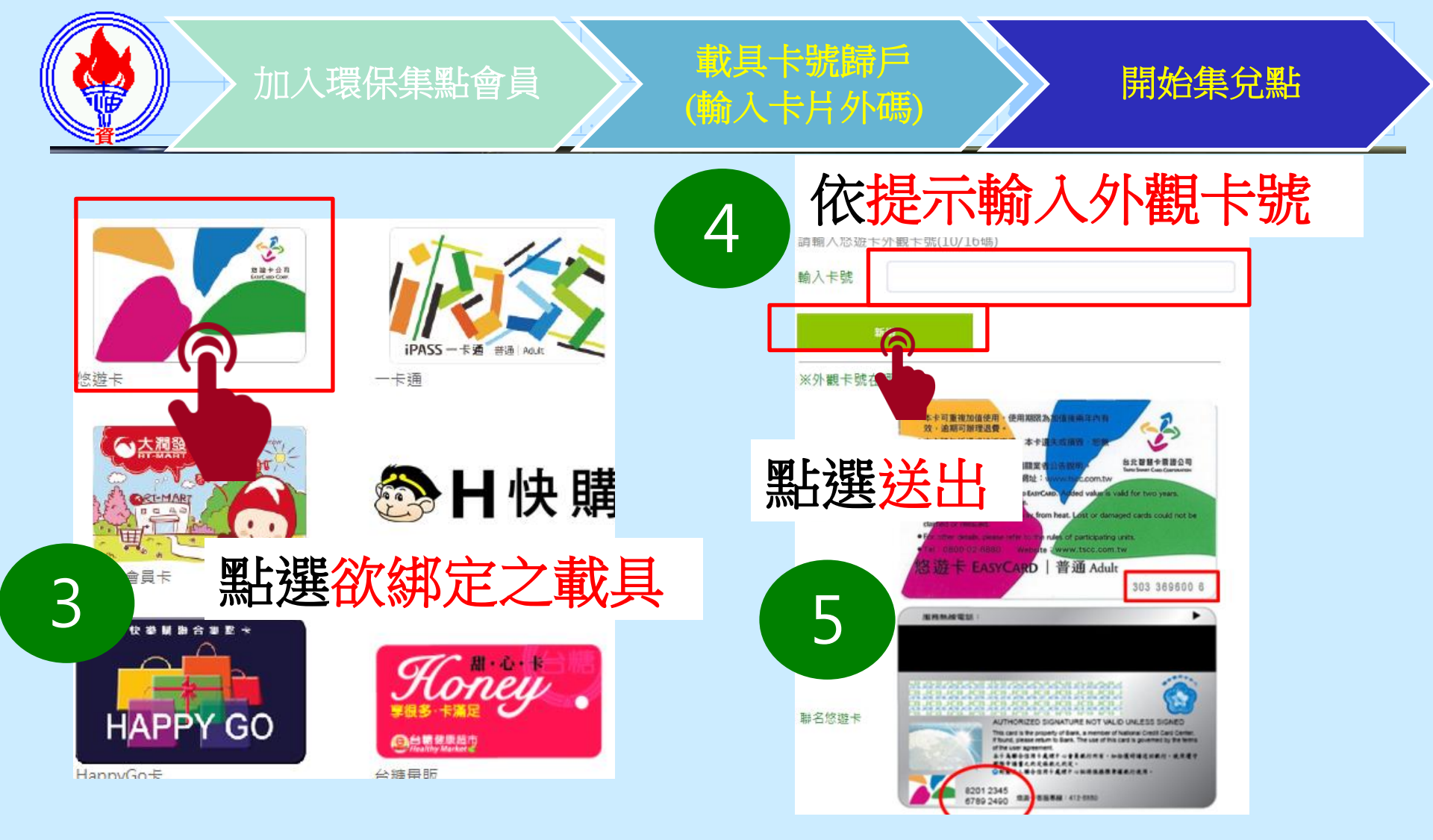

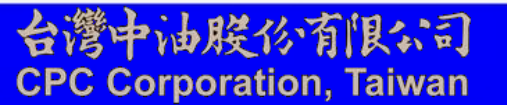

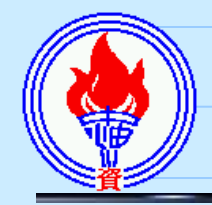

掃描QR code 下載安裝APP

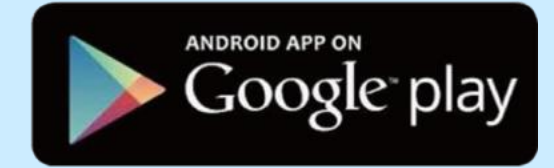

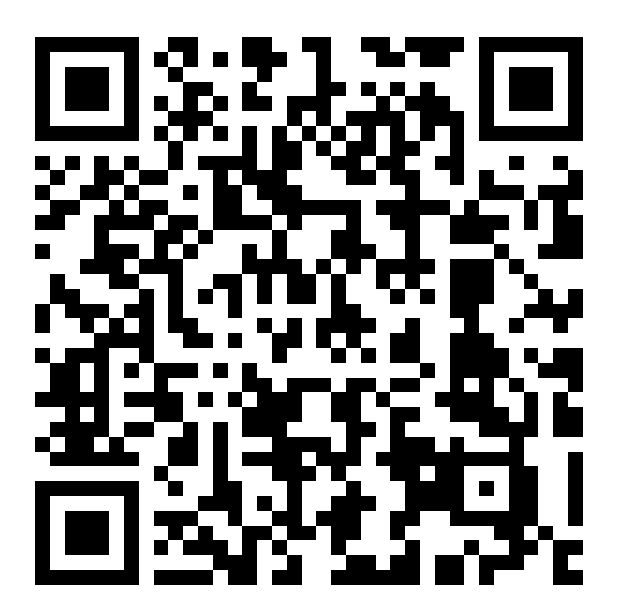

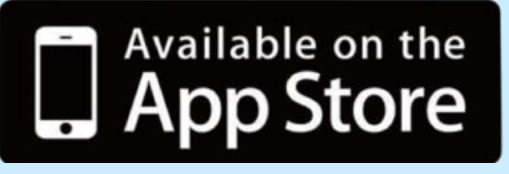

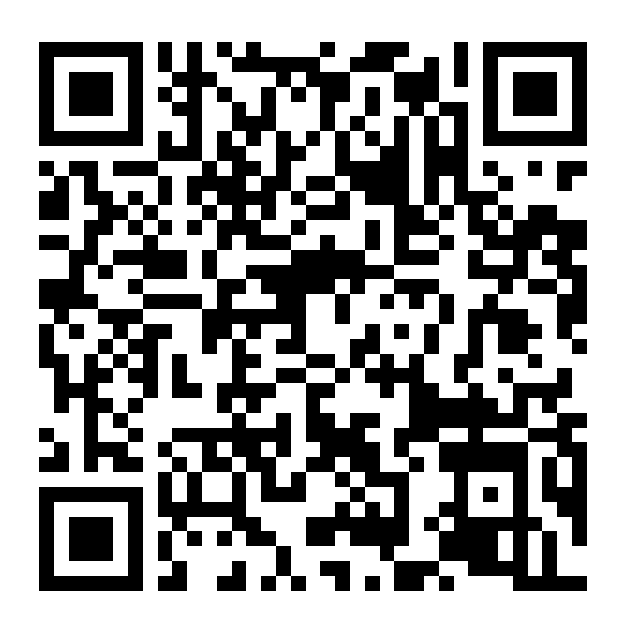

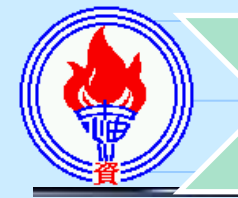

載具卡號歸戶 (輸入卡片外碼)

開始集兌點

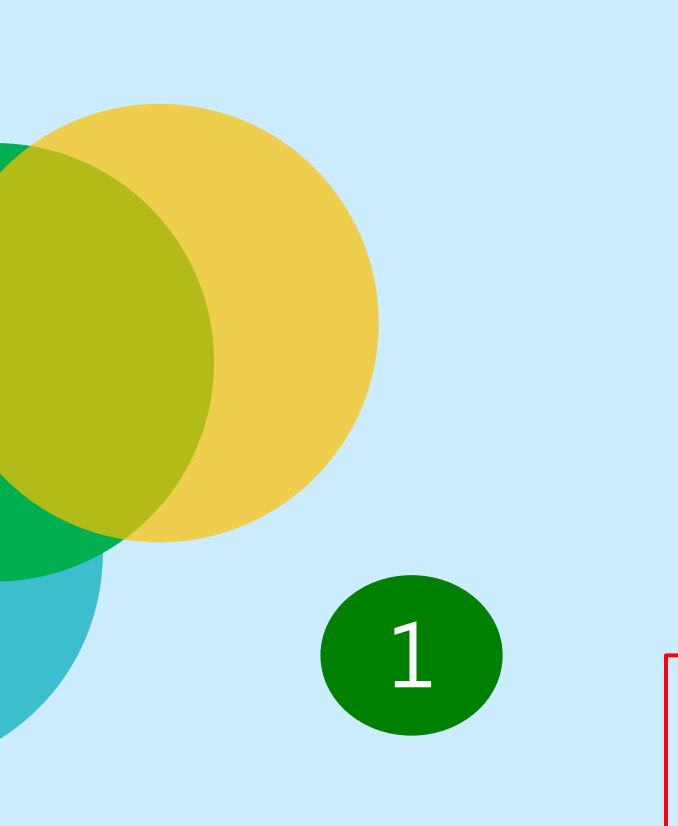

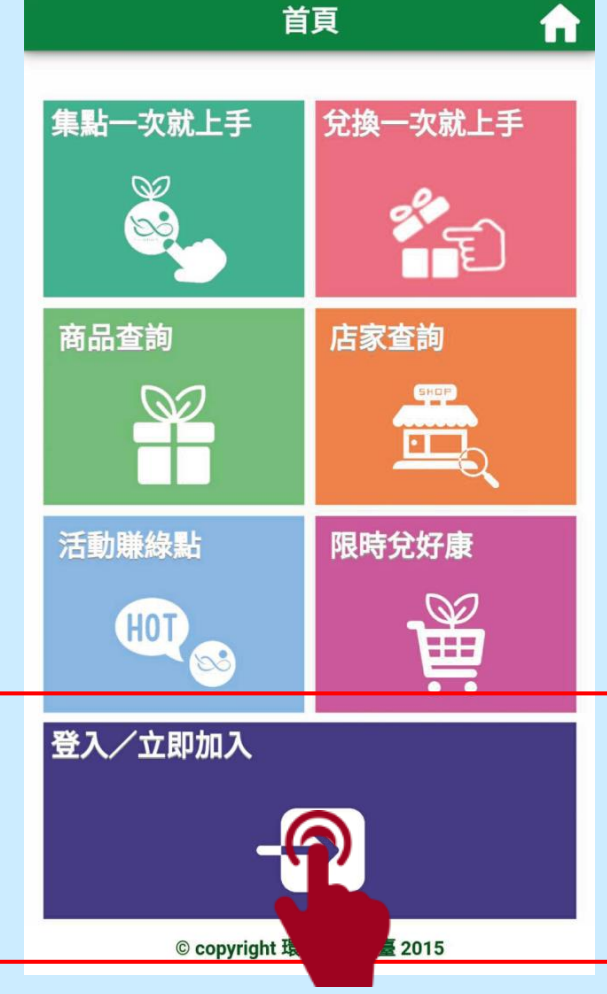

開啟環保集點APP,點選登入/立即加入

首頁

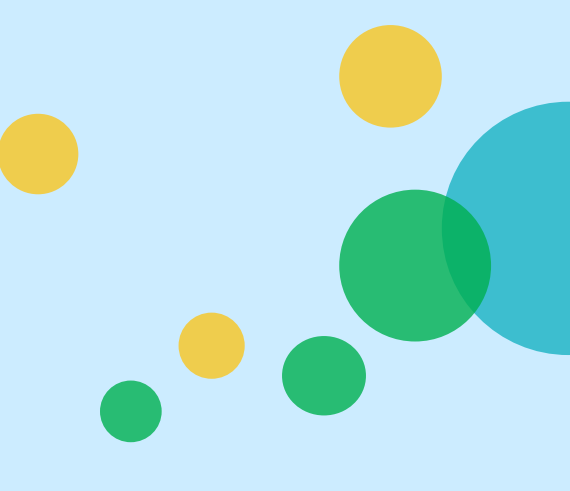

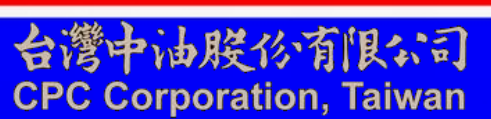

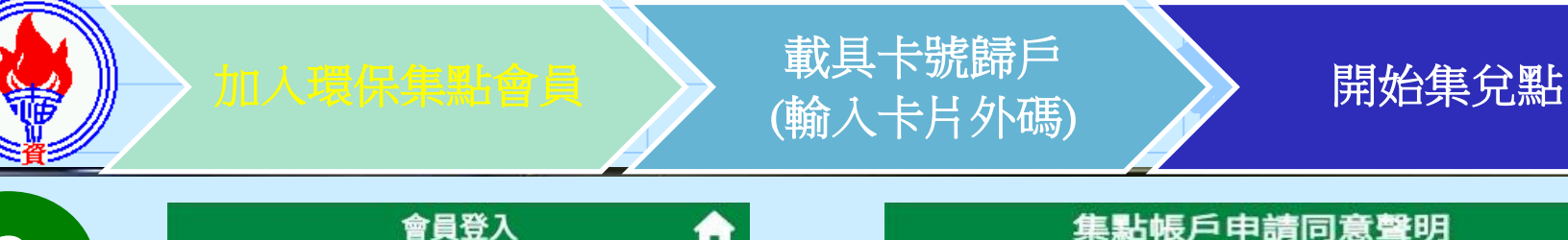

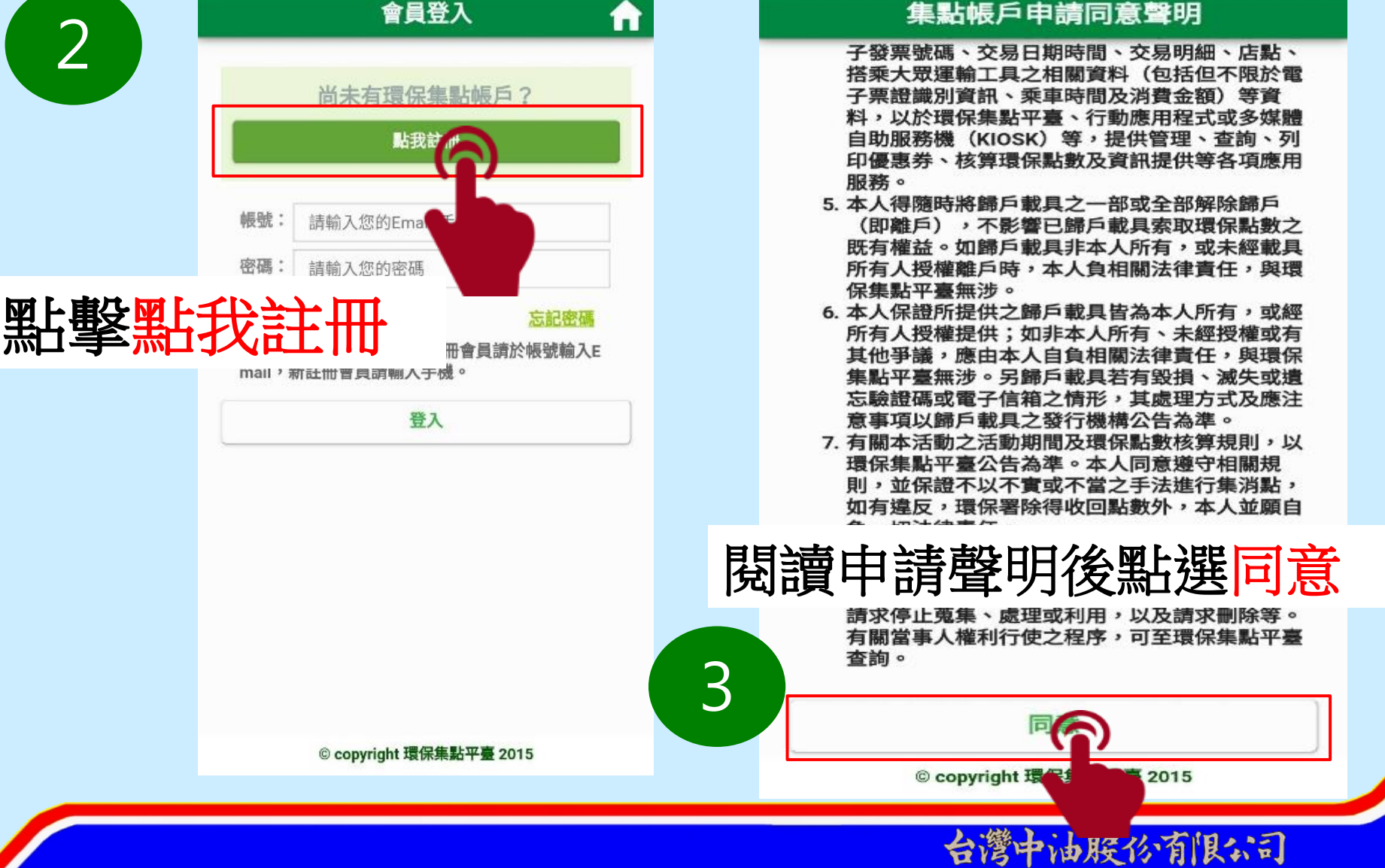

**CPC Corporation**, Taiwan

# 

### 開始集兌點

thm新會員
 f # \*: 輸入您的手機
 密碼 \*: 至少6碼 歸長12碼
 節入 手機號店碼
 bm 入 手機號店碼
 bm 計: 輸入您的Email

\*Email為選填資訊,將用來發送環保集點活動訊息 \*填寫Email或手機時,請確認資訊正確且為本人所 使用,一經註冊完成後,此等資訊將無法進行修改。

會員註冊

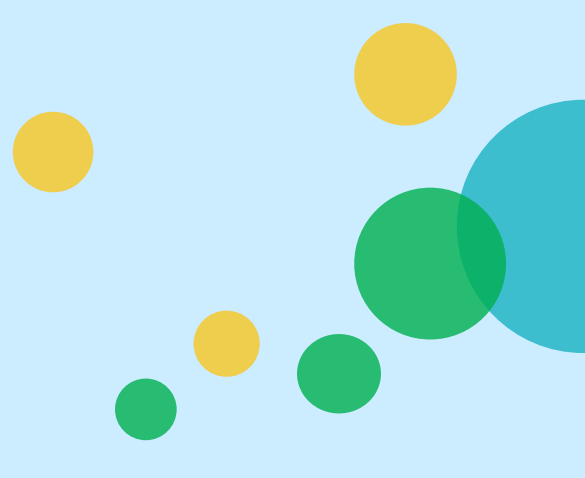

© copyright 環保集點平臺 2015

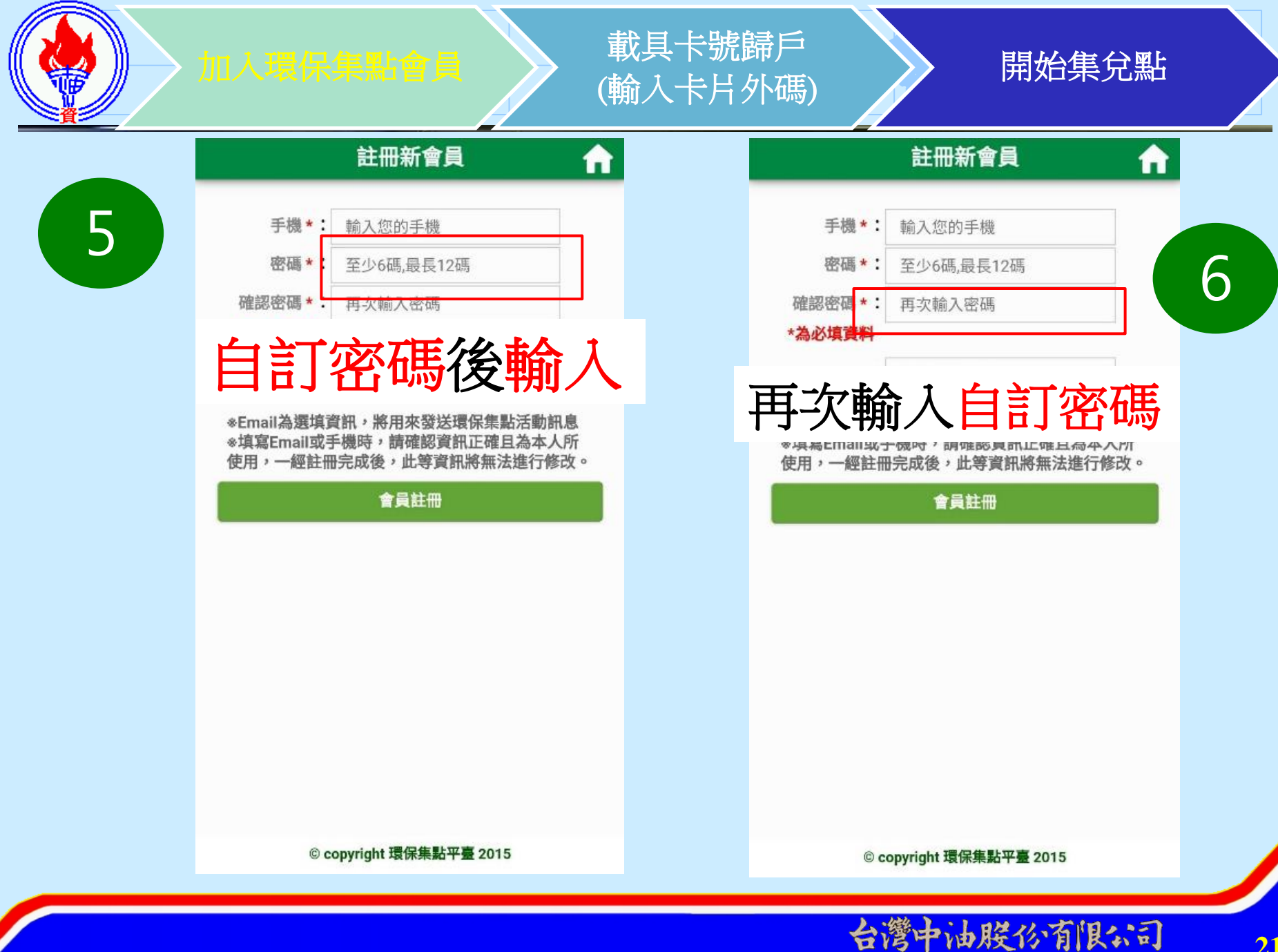

21

**CPC Corporation**, Taiwan

# **睘保集點會員**

# 載具卡號歸戶 (輸入卡片外碼)

**f** 

## 開始集兌點

#### 註冊新會員

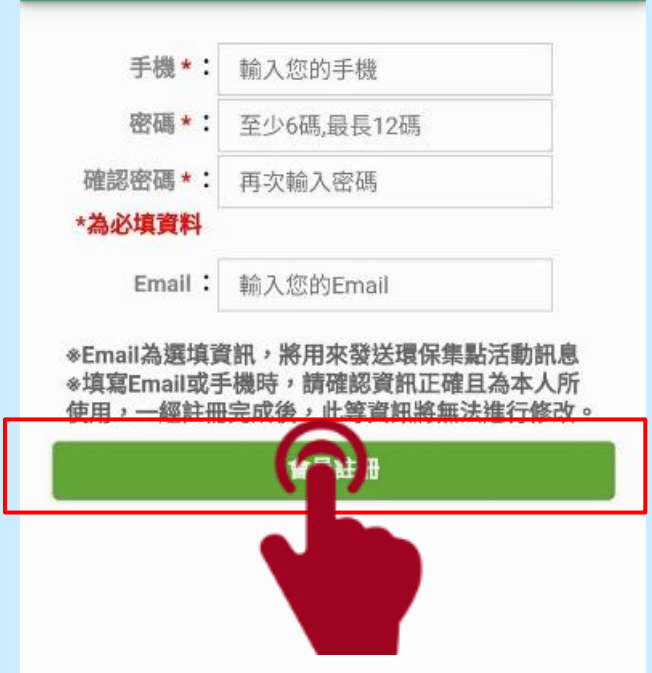

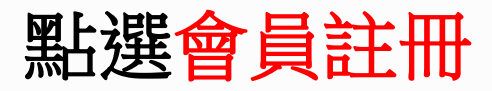

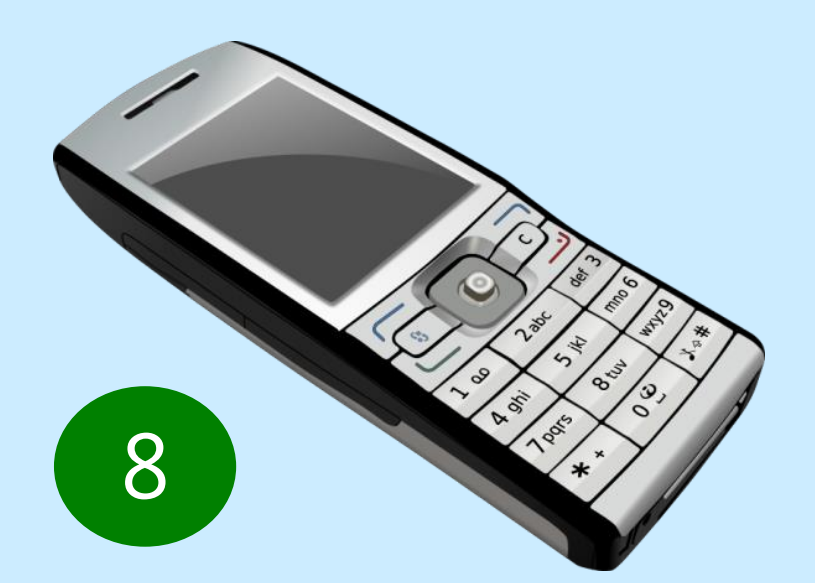

# 收取4碼數字簡訊驗證碼

© copyright 環保集點平臺 2015

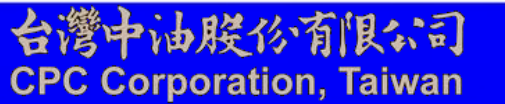

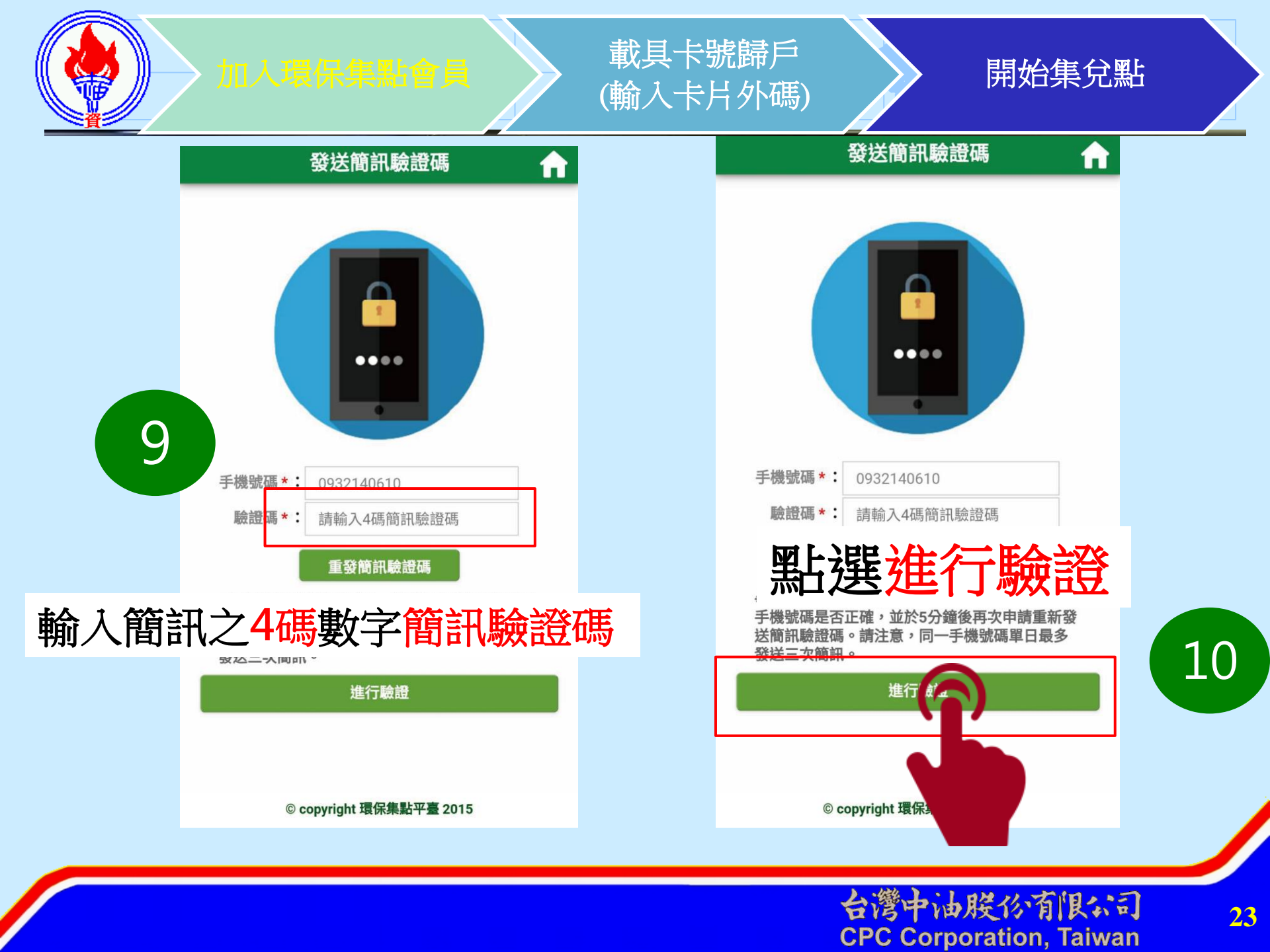

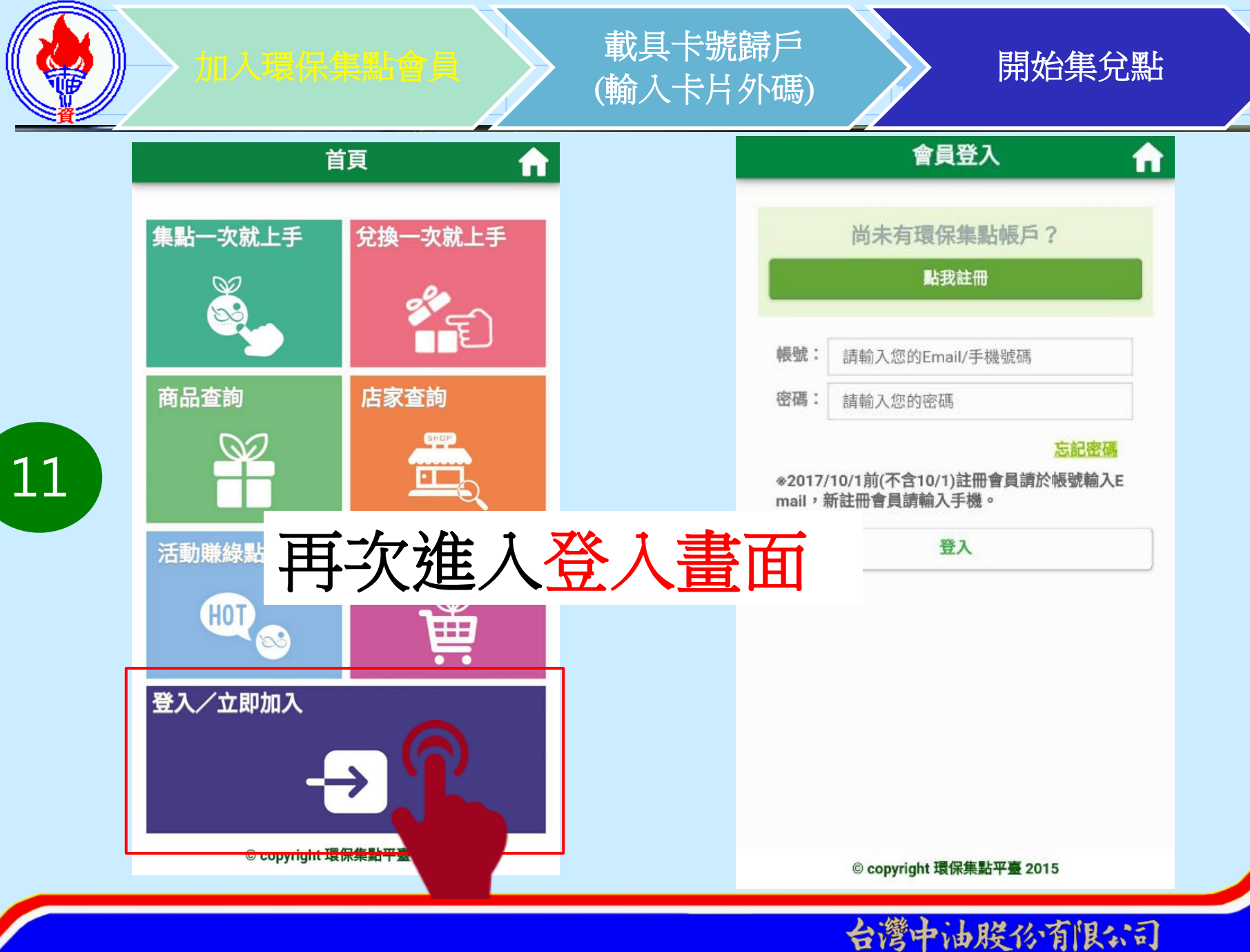

24

**CPC Corporation**, Taiwan

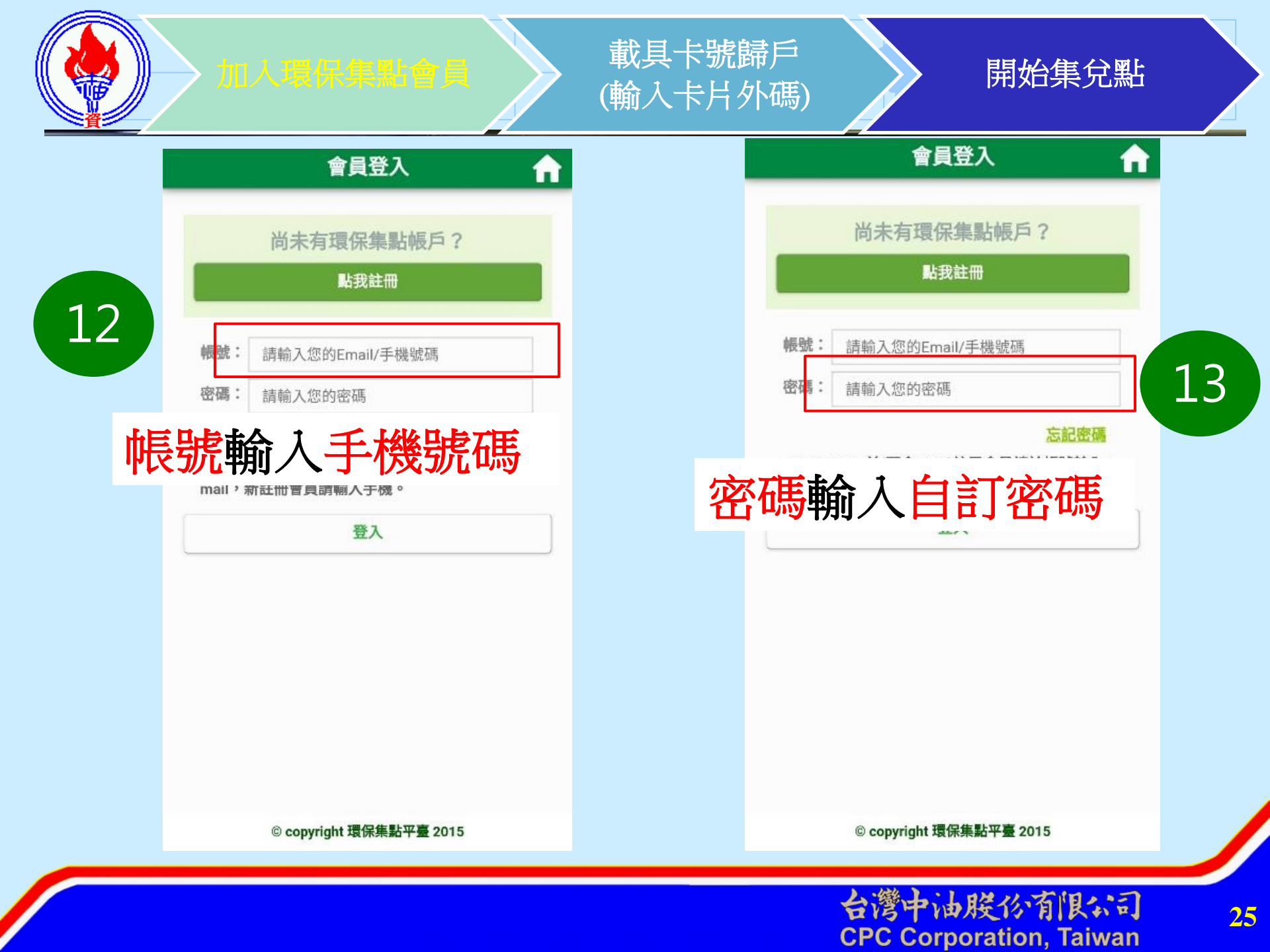

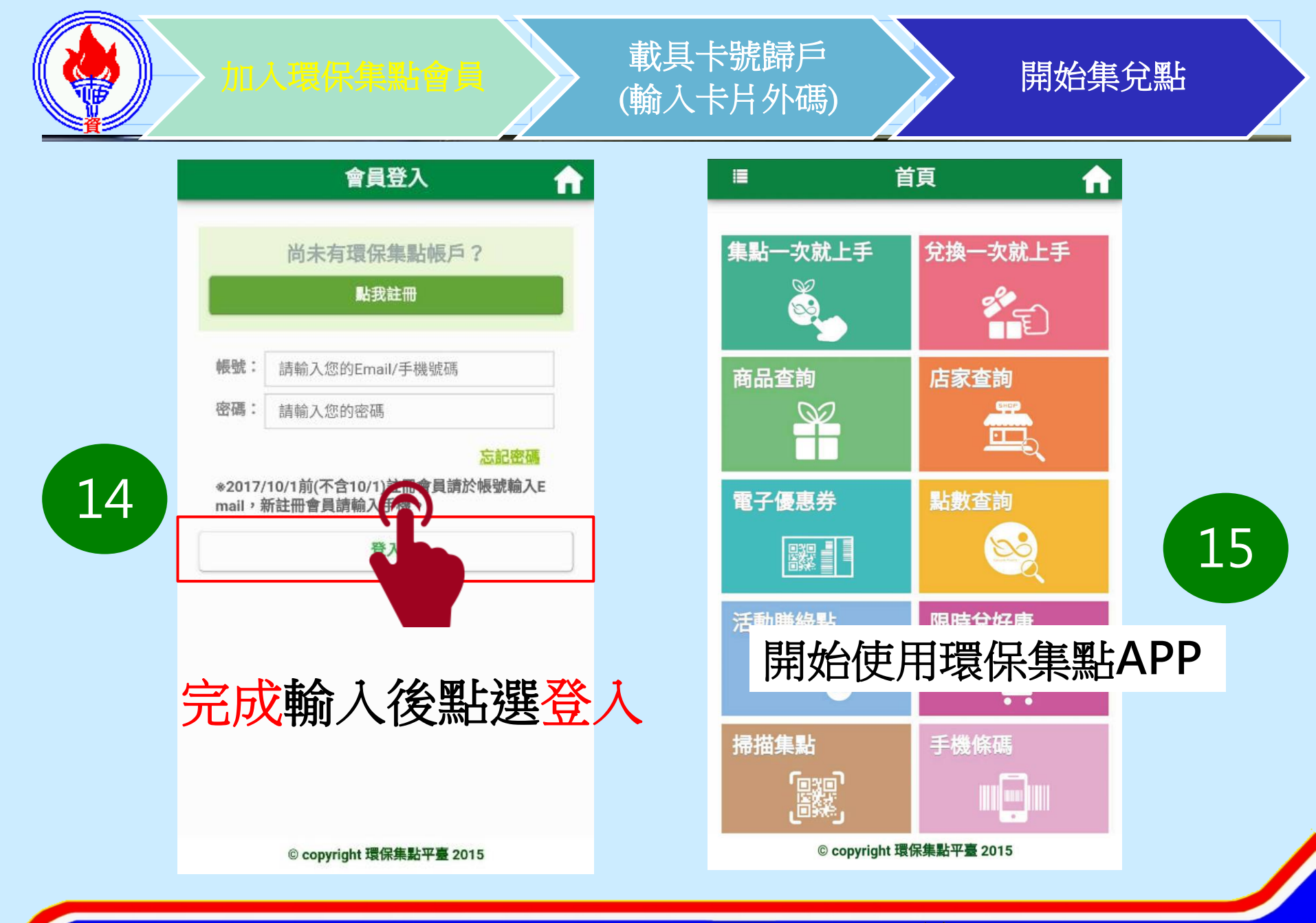

台灣中油股份有限公司 CPC Corporation, Taiwan

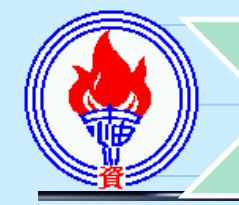

16

# 加入環保集點會員

載具卡號歸戶 (輸入卡片外碼)

## 開始集兌點

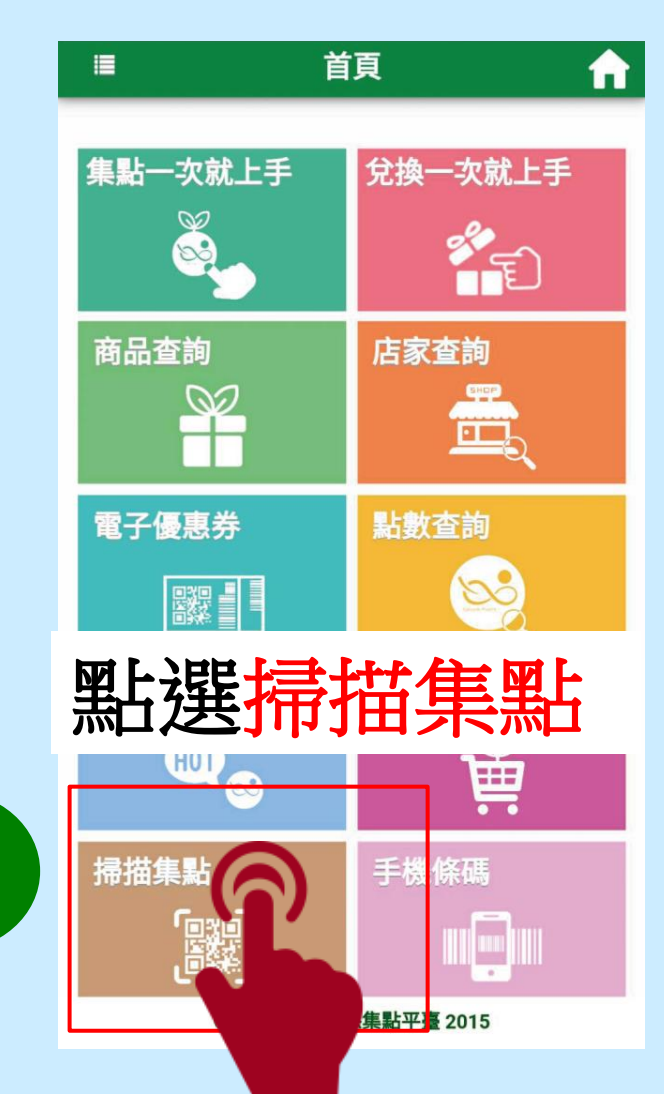

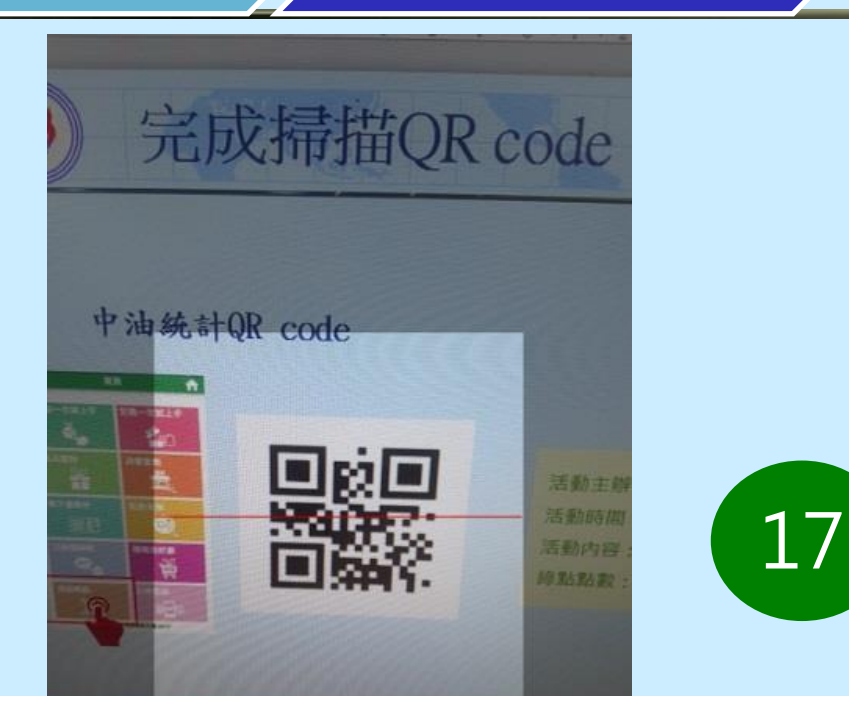

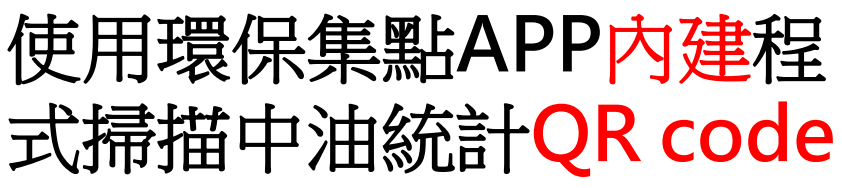

將條碼置於鏡頭範圍內以進行掃描。

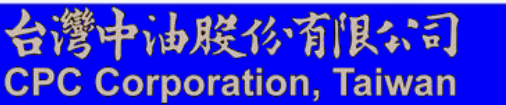

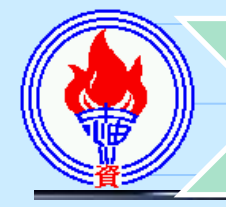

、環保集點會員

載具卡號歸戶 (輸入卡片外碼)

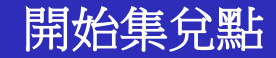

# 中油統計QR code

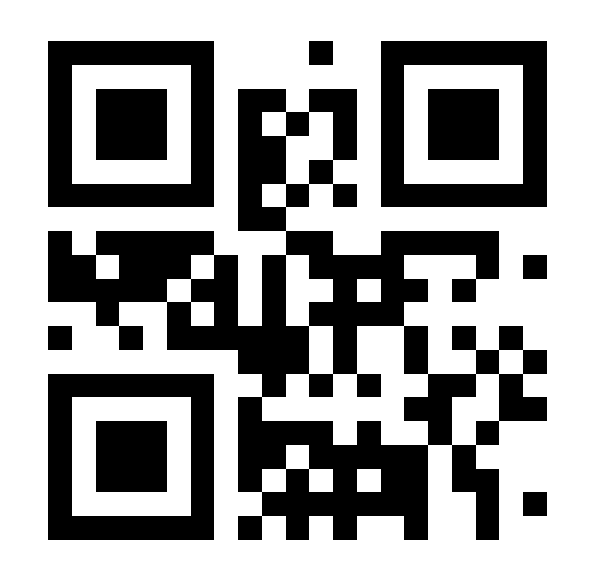

活動主辦:行政院環境保護署C 活動時間:2017/10/01~2018/12/31 活動內容:會員註冊綠點獎勵 綠點點數:1點

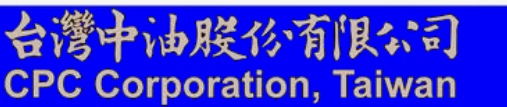

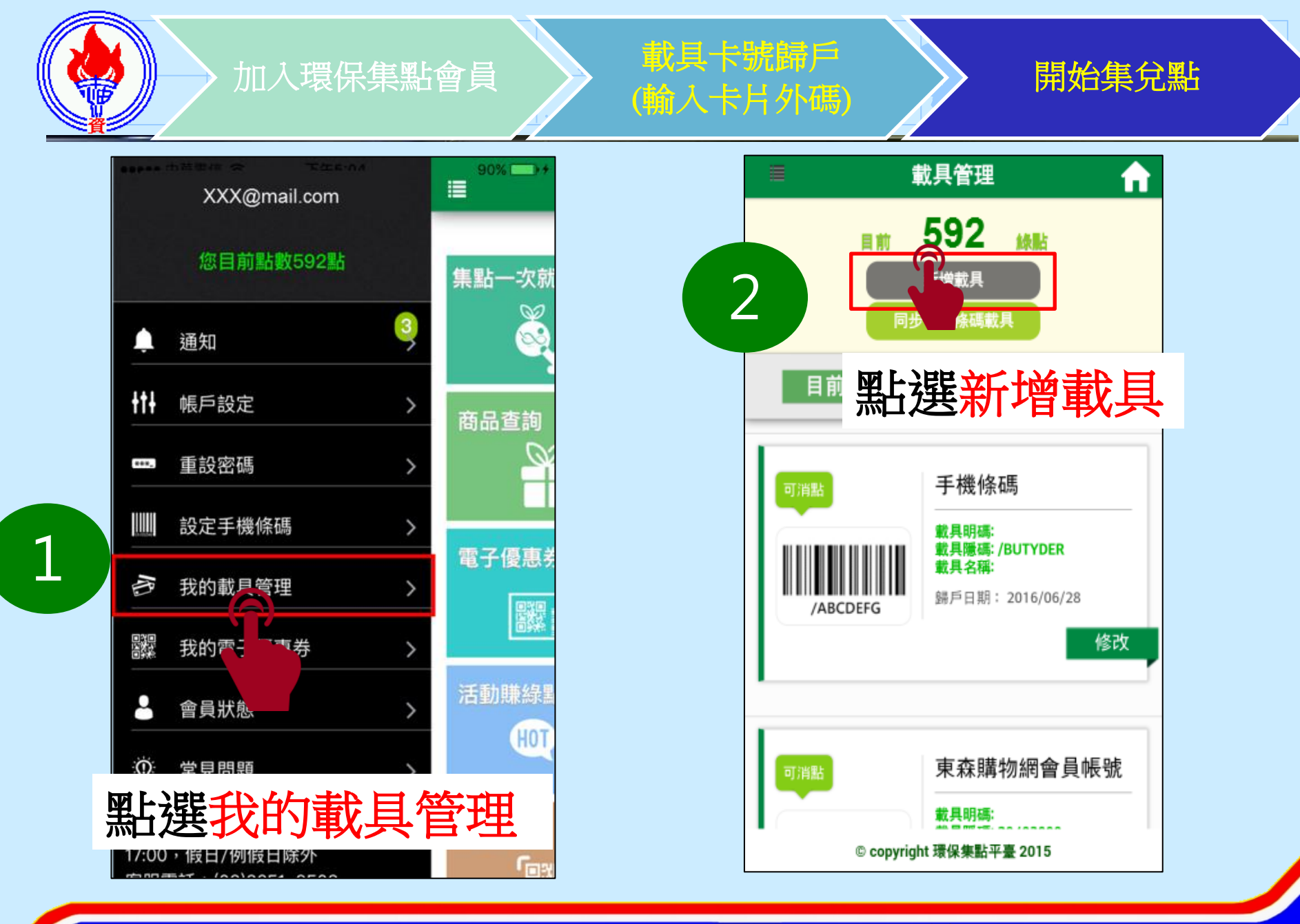

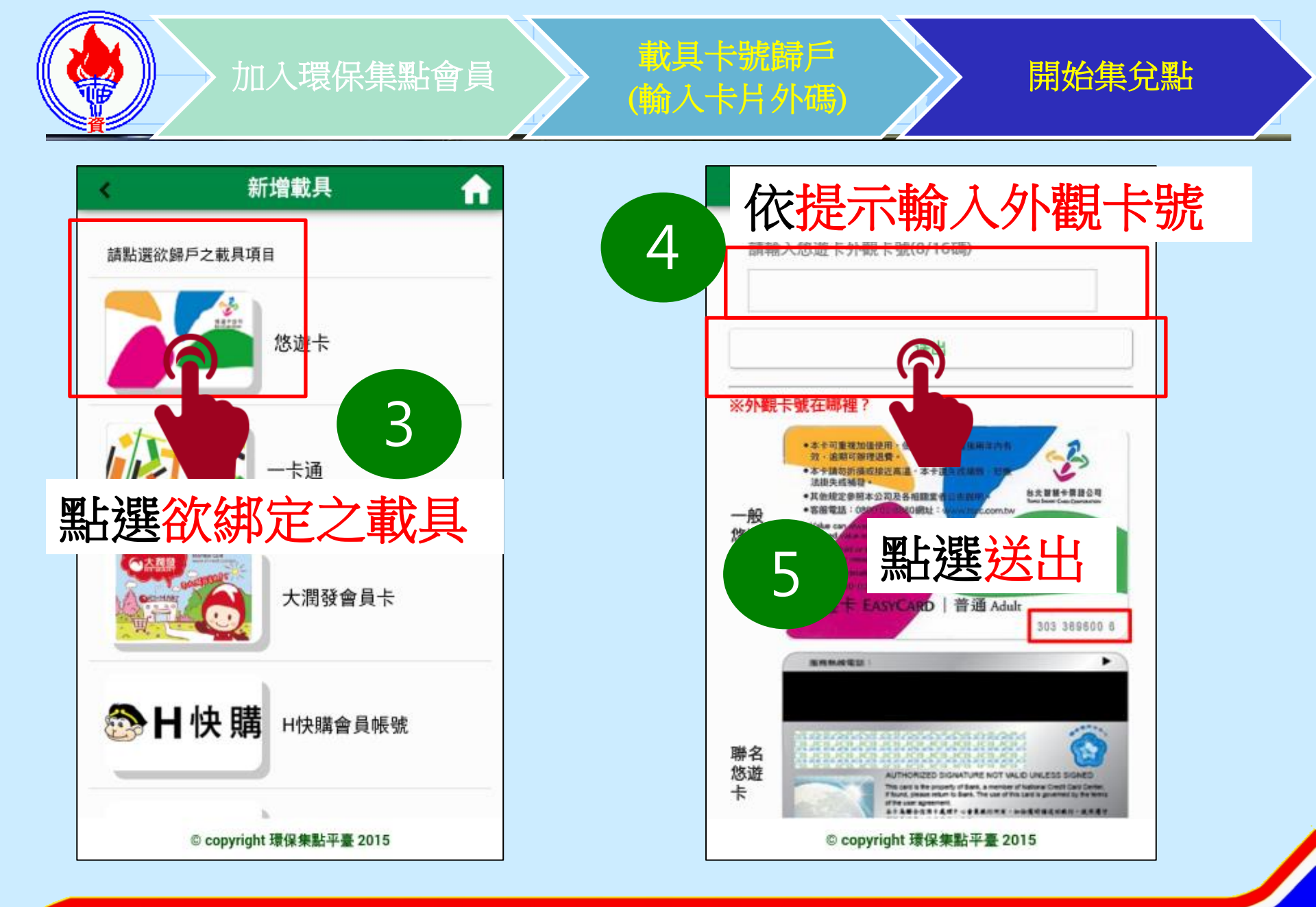

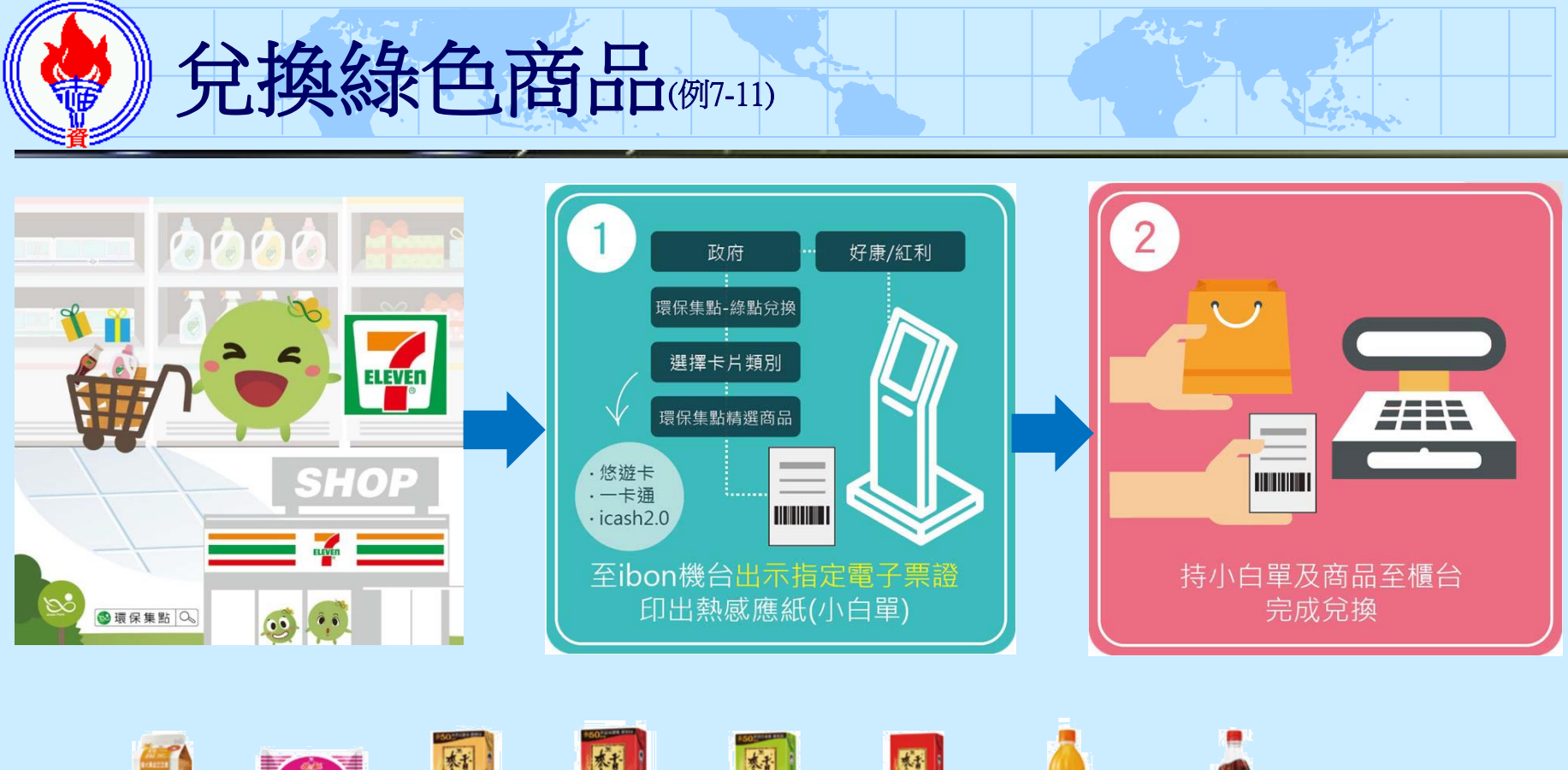

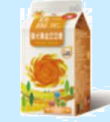

\*1

審香奶茶

TP375ml(1500點兌換)

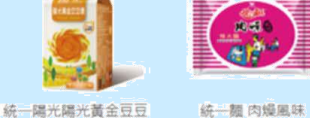

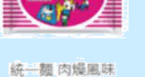

漿450ml(2500點兌換)

TP300ml(1000點兌換) 85g(1800點兌換)

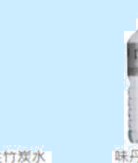

味丹多喝水鹼性竹炭水 700ml(2000點兌換)

味丹多喝水

**密香奶茶** 

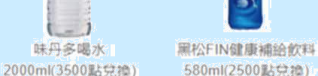

580ml(2500點兌換)

**麥香紅茶** 

TP300ml(1000點兌換)

FIN

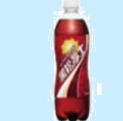

**密香绿茶** 

TP300ml(1000點兌換)

黑松沙士 TP600ml(2900點兑换)

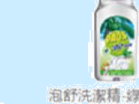

廢香紅茶

TP375ml(1500點兌換)

泡舒洗潔精-绿茶去油 除腥600g(5900點兑换)

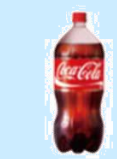

美粒果柳橙汁

TP450ml(2500點兌換)

可口可樂TP大瓶 2L(5000點兌換)

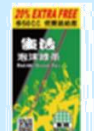

可口可樂

TP600ml(2900點兌換)

生活泡沫绿茶 300ml(1000點兌換)

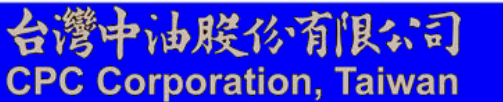

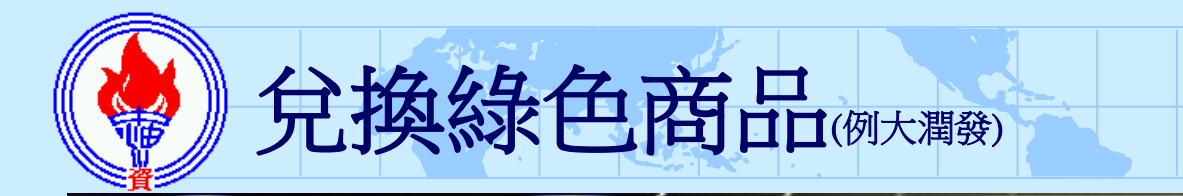

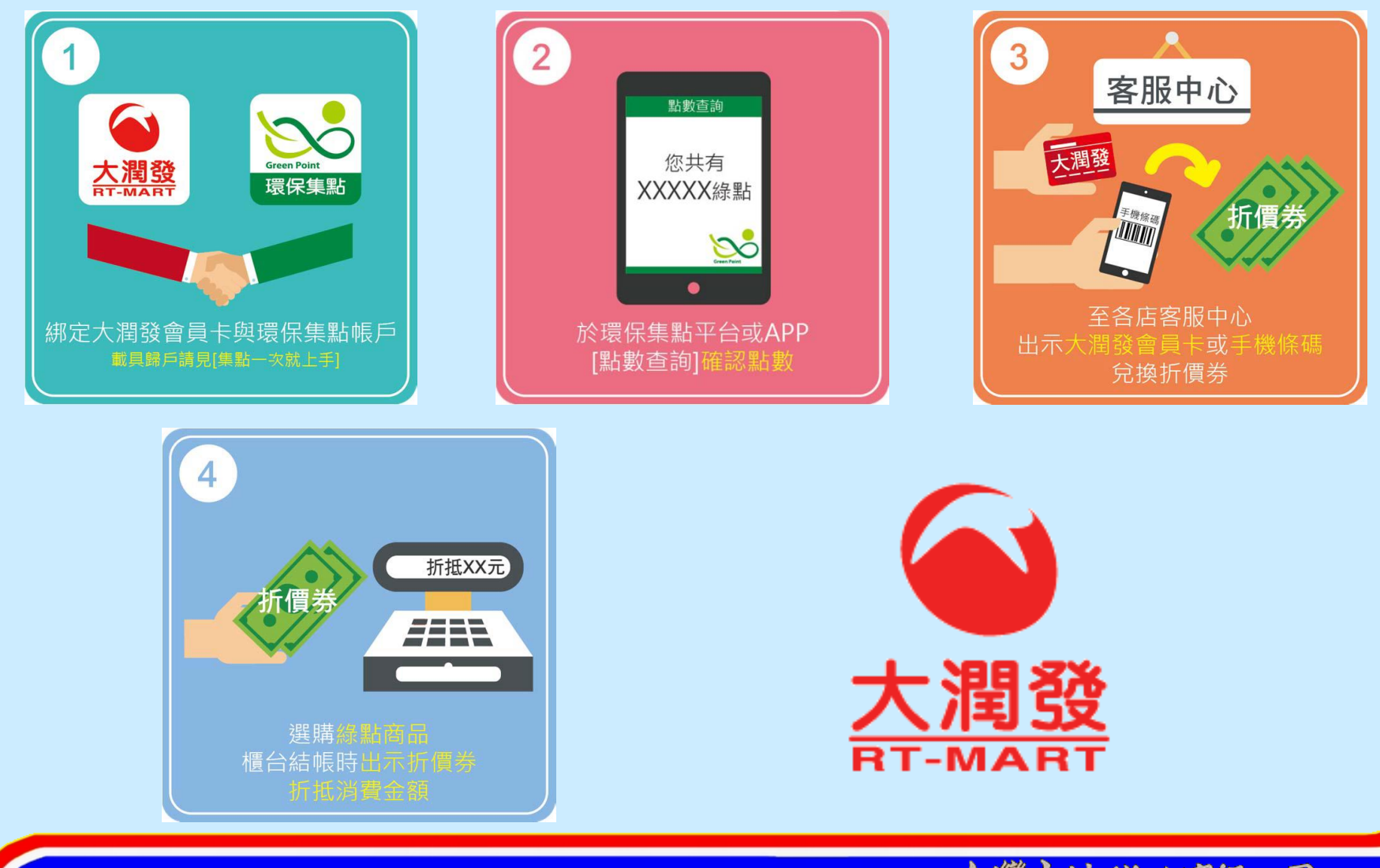

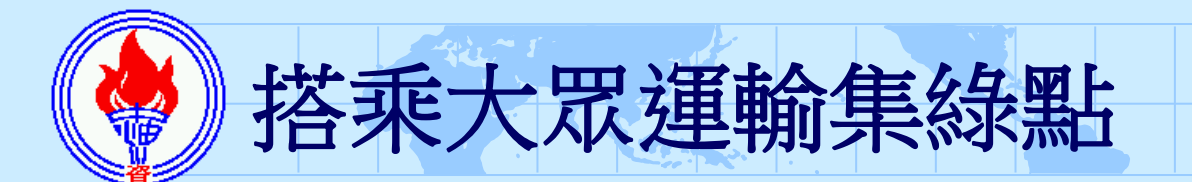

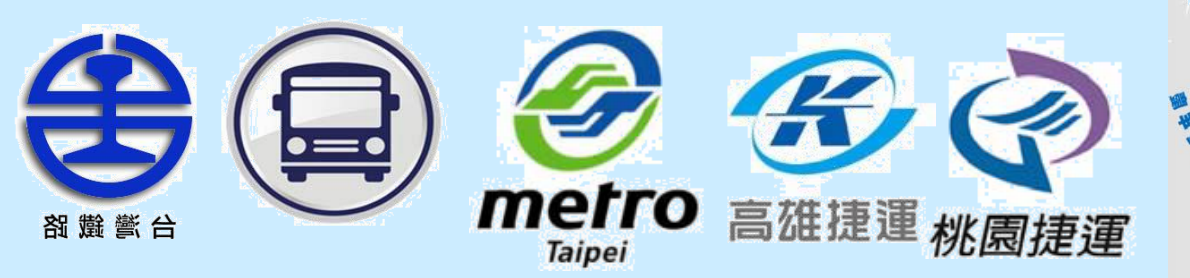

活動期間:106年1月1日起

運輸工具:捷運、臺鐵、公車、客運

載具類別:悠遊卡、一卡通、icash2.0、HappyCash

集點方式: (以下為106年4月1日起之點數計算方式)

◆ 搭乘捷運、臺鐵,依實際搭乘金額每1元集1點。

- ◆ 搭乘公車、客運,依實際搭乘金額每1元集1點;20元以下 搭乘,皆給20點,每日限5次。
- ◆活動加碼:結合空氣品質預報,全國任一區(限本島)AQI預報 報≥151(前一日預報),當日點數10倍送喔!

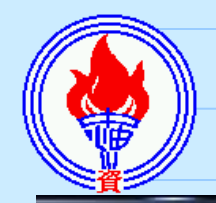

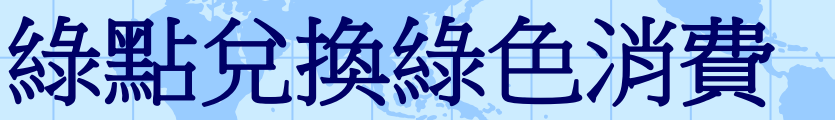

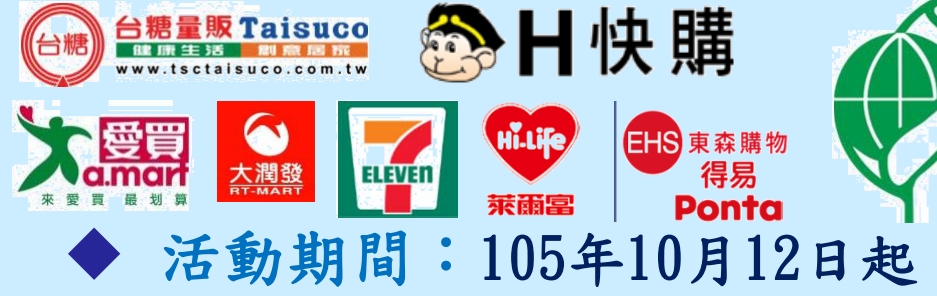

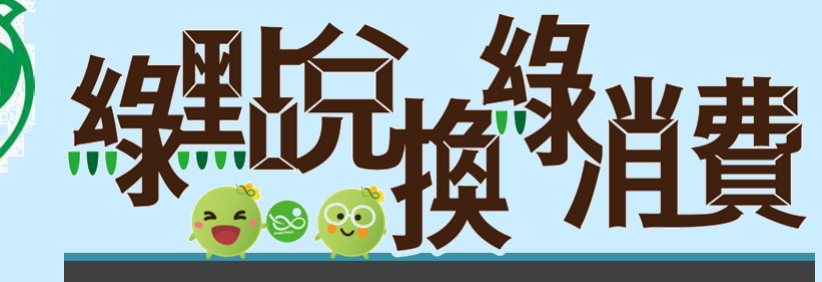

- 載具類別:各特約通路指定載具,如會員卡、手機條碼、悠遊卡或會員帳號等
- ◆ 集點方式:依商品原定價1元集1點

# ◆ 兌點方式:

- 持指定載具於特約通路選購綠色產品,得以綠點折抵消
   費金額,每100點折抵1元
- 以綠點於環保集點APP兌換電子優惠券,可獲得綠色服 務場所折扣或便利商店商品兌換序號